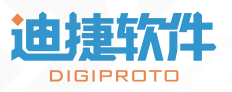

# 天目全数字实时仿真软件 SkyEye 用户手册

## 浙江迪捷软件科技有限公司

关键领域•国内领先的 MBSE 工业软件

<u>allu r</u>

#### 版权所有 © 浙江迪捷软件科技有限公司 2022。保留一切权利。

非经本公司书面许可,任何单位和个人不得擅自摘抄、复制本文档内容的部分或全部。

#### 注意

由于产品版本升级或其他原因,本文档内容会不定期进行更新。除非另有约定,本文档 仅作为使用指导,本文档中的所有陈述、信息和建议不构成任何明示或暗示的担保。

录

|   | 1 |  |
|---|---|--|
|   |   |  |
| Η |   |  |

| 1 | 引言   | f                 | 1 |
|---|------|-------------------|---|
|   | 1.1  | 编写目的              | 1 |
|   | 1.2  | 相关文档              | 1 |
|   | 1.3  | 术语和定义             | 1 |
| 2 | 软件   | 概述                | 2 |
|   | 2.1  | SkyEye 简介         | 2 |
|   | 2.2  | 功能和特点             | 3 |
|   | 2.3  | 性能                | 3 |
| 3 | Skyl | Eye 推荐配置          | 4 |
| 4 | Skyl | Eye 的基本使用         | 5 |
|   | 4.1  | 工作台介绍             | 5 |
|   |      | 4.1.1 工作空间        | 5 |
|   |      | 4.1.2 菜单栏         | 3 |
|   |      | 4.1.3 工具栏         | 3 |
|   |      | 4.1.4 视图          | 3 |
|   |      | 4.1.5 状态栏         | 3 |
|   |      | 4.1.6 编辑器         | 3 |
|   |      | 4.1.7 透视图         | 7 |
|   | 4.2  | SkyEye 初始化配置      | 8 |
|   |      | 4.2.1 产品注册        | 8 |
|   |      | 4.2.2 本地验证        | 8 |
|   |      | 4.2.3 网络验证        | 9 |
|   |      | 4.2.4 首次设置工作空间 10 | С |
|   |      | 4.2.5 欢迎页         | С |
|   |      | 4.2.6 工作空间的切换 1   | 1 |
|   | 4.3  | 快速开始12            | 2 |

公开

|   | 4.4  | 搭建 SkyEye 工程       | 13 |
|---|------|--------------------|----|
|   |      | 4.4.1 创建新的工程       | 13 |
|   |      | 4.4.2 使用图形界面搭建硬件系统 | 17 |
|   |      | 4.4.3 SoC 的使用      | 20 |
|   | 4.5  | 配置启动脚本文件           | 23 |
|   |      | 4.5.1 新建启动脚本文件 2   | 23 |
|   |      | 4.5.2 配置启动脚本文件 2   | 24 |
|   | 4.6  | 运行配置               | 25 |
|   | 4.7  | SkyEye 会话的控制       | 26 |
|   | 4.8  | 工程管理               | 27 |
|   |      | 4.8.1 新建工程         | 27 |
|   |      | 4.8.2 导入           | 27 |
|   |      | 4.8.3 复制/粘贴工程      | 28 |
|   |      | 4.8.4 删除工程         | 28 |
|   |      | 4.8.5 重命名工程        | 28 |
|   |      | 4.8.6 刷新           | 29 |
|   | 4.9  | 仿真时间               | 30 |
| 5 | SkyI | Eye 功能说明           | 31 |
|   | 5.1  | 透视图                | 31 |
|   | 5.2  | 视图                 | 32 |
|   |      | 5.2.1 资源管理器        | 33 |
|   |      | 5.2.2 控制台 5        | 33 |
|   |      | 5.2.3 SkyEye 控制    | 34 |
|   |      | 5.2.4 处理器寄存器       | 34 |
|   |      | 5.2.5 反汇编查看 5      | 35 |
|   |      | 5.2.6 设备寄存器 5      | 35 |
|   |      | 5.2.7 内存查看         | 36 |
|   |      | 5.2.8 故障注入         | 36 |
|   |      | 5.2.9 CPU 性能监控     | 38 |

公开

|   | 5.3  | 异常触发                          | 39 |
|---|------|-------------------------------|----|
|   | 5.4  | 远程调试                          | 40 |
|   | 5.5  | 覆盖率统计                         | 45 |
|   |      | 5.5.1 开启覆盖率开关                 | 45 |
|   |      | 5.5.2 覆盖率测试                   | 46 |
|   |      | 5.5.3 覆盖率报告管理                 | 47 |
|   | 5.6  | SkyEye 会话组                    | 48 |
|   | 5.7  | 生成反汇编                         | 48 |
|   | 5.8  | SkyEye 自动化测试                  | 49 |
|   | 5.9  | SkyEye 接口说明                   | 51 |
| 6 | 错误   | 吴与恢复                          | 55 |
|   | 6.1  | 工作空间被占用                       | 55 |
|   | 6.2  | 未获取到环境变量                      | 55 |
|   | 6.3  | 软件启动后卡在初始化核心组件                | 57 |
|   | 6.4  | run_script 错误                 | 58 |
|   |      | 6.4.1 实例对应的类不存在               | 58 |
|   |      | 6.4.2 设备创建失败                  | 59 |
|   |      | 6.4.3 没有找到与 xx 设备的接口 xx 连接的设备 | 60 |
|   |      | 6.4.4 加载二进制文件失败               | 60 |
|   | 6.5  | 覆盖率报错                         | 61 |
|   | 6.6  | 覆盖率 html 文件无法跳转               | 61 |
|   | 6.7  | 帮助界面                          | 62 |
|   | 6.8  | 其他                            | 63 |
| 7 | Skyl | Eye 脚本命令                      | 63 |
|   | 7.1  | 定义目标系统                        | 63 |
|   | 7.2  | 加载二进制文件                       | 63 |
|   | 7.3  | 符号解析                          | 66 |
|   | 7.4  | 设置同步周期                        | 66 |
|   | 7.5  | 使能覆盖率                         | 66 |

| 8 | 联系方式              | 69 |
|---|-------------------|----|
|   | 7.9 开启设备 debug 功能 | 68 |
|   | 7.8 执行运行控制脚本      | 67 |
|   | 7.7 初始化           | 67 |
|   | 7.6 远程连接 GDB      | 67 |

## 1 引言

#### 1.1 编写目的

本文档是针对天目全数字实时仿真软件 SkyEye(以下简称 SkyEye)用户所 编写的使用手册。通过阅读本文档, SkyEye 使用者可以快速了解并掌握 SkyEye Workstation 软件、SkyEye 自动化测试功能与 SkyEye 命令行功能的使用。

#### 1.2 相关文档

《天目全数字实时仿真软件 SkyEye 安装手册》 《SkyEye 外设建模》 《SkyEye 自动化测试及接口(Python)使用说明手册》 《SkyEye 命令行手册》 《SkyEye 与原生 IDE CCS 远程调试方法》

《SkyEye demo 工程使用说明》

1.3 术语和定义

| 术语         | 描述                    |
|------------|-----------------------|
| SkyEye     | 天目全数字实时仿真软件           |
| License    | SkyEye 软件使用许可证        |
| SoC        | System on Chip, 片上系统  |
| 会话         | SkyEye 控制运行的最小单元      |
| 加载         | 将工程加载到 SkyEye 中       |
| 运行         | 开始仿真                  |
| 暂停         | 暂停仿真                  |
| 卸载         | 将工程从 SkyEye 中卸载       |
| 工作空间       | 存储 SkyEye 项目、文件等资源的空间 |
| 接口(硬件模型搭建) | 虚拟设备间通讯方式的软件抽象        |

#### 2 软件概述

#### 2.1 SkyEye 简介

SkyEye,中文全称天目全数字实时仿真软件,是基于可视化建模的硬件行为级仿真平台,支持用户通过拖拽的方式对硬件进行行为级别的仿真和建模。

SkyEye 以快速搭建数字化仿真系统为目标,对硬件行为以软件的方式模拟 实现,可协助用户进行开发调试及测试硬件目标系统。用户成功搭建硬件目标系 统后,无需修改可执行二进制文件即可使其直接运行在 SkyEye 仿真环境中。

SkyEye 产品由图形化系统建模软件 SkyEye Workstation、命令行工具、 SkyEye 建模工具及其他辅助功能组成,以下将详细介绍 SkyEye 产品的各组成部 分。

SkyEye 产品提供图形化系统建模软件 SkyEye Workstation。用户使用图形化 软件 SkyEye Workstation 可以快速便捷地进行硬件目标系统的仿真模型搭建、 SkyEye 核心启动脚本的配置、仿真系统的运行控制、仿真系统的运行信息查看、 代码覆盖率统计、故障注入、GDB 调试等操作。

SkyEye 产品提供命令行工具,用于支持在命令行方式下启动 SkyEye 核心与运行仿真系统等功能,并提供仿真控制、仿真状态查看、仿真信息查看、仿真调试与故障注入等命令。

SkyEye 产品提供外设建模工具,支持用户进行二次开发,即可以由用户编写仿真系统中的外设仿真硬件。详细内容请查看《SkyEye 外设建模》。

其他辅助功能有: 1、自动化测试脚本功能,为用户进行大量重复测试提供 了便利。用户可以通过自动化脚本,控制 SkyEye 核心运行测试用例、控制仿真 的重启、暂停和设置预期结果并比对,同时还可以在自动化测试时收集最高运行 速度、设备内存泄漏等仿真模型信息。2、SkyEye 接口功能,为方便用户在测试 用例运行过程中,进行数据采集、故障注入、监视地址、监视 PC 等操作,提供 了 Python 语言接口,可以使用 Python 语言编写脚本,完成测试场景部署等功能。 以上的两种功能可查看《SkyEye 自动化测试及接口 (Python)使用说明手册》。 2.2 功能和特点

(1)支持 ARM、TI DSP、PowerPC、X86、SPARC、龙芯、飞腾、Tricore等多种处理器体系架构。

(2) 实现了包含 CPU、总线、外设等硬件模块的完整硬件目标系统的仿真。

(3) 通过图形化方式快速搭建硬件目标系统。

(4)硬件目标系统搭建完成后,可在界面工具栏进行运行控制。

(5)可直接运行原二进制程序——引导程序、BIOS、操作系统、BSP、应用程序。

(6) 提供现场保存和恢复、暂停、查看状态、逆向运行等功能。

(7) 提供硬件级故障注入功能。

(8)提供丰富的系统级调试工具,包括运行状态控制、CPU寄存器查看、 设备寄存器查看、仿真内存查看等调试功能。

(9) 提供 GDB Server 模块,并支持多种架构处理器的 GDB 调试功能。

(10)提供目标码及源码的覆盖率统计,可生成多种格式统计报告并导出。

(11)提供自动化测试功能,实现了仿真时间获取、注入故障、删除故障、 查看故障、运行控制、读/写寄存器值、日志输出的自动化控制。

(12) 支持仿真硬件设备模型读取激励数据文件,达到闭环测试需求。

(13) 支持全局变量读写功能,可以对程序中的全局变量进行读/写操作。

(14) 支持指令流记录功能,支持记录程序执行过程中的 PC 地址信息。

(15)支持地址监视功能,可以对指定地址进行读写监视功能,可以在读/ 写指定地址时调用相应回调函数。

(16)提供二次开发接口,支持采用 C/C++编程语言进行虚拟硬件设备建模满足二次开发需求。详细内容请参考《SkyEye 外设建模》。

#### 2.3 性能

SkyEye 目前支持主流的嵌入式硬件平台,可以运行主流的操作系统,此外还能适配国内自主研发的操作系统天脉。通过利用基于 LLVM 的动态二进制翻译技术,使虚拟处理器在典型的桌面计算机上运行速度达到 2000MIPS 以上。

#### 公开

## 3 SkyEye 推荐配置

为了软件流畅运行,推荐最低配置:

(1) 处理器: Intel I5-7600K 或 AMD R5-1500X (最少 4 个核心)

(2) 内存: 8G

(3) 硬盘: 500G

(4) 运行系统: Windows7/10

## 4 SkyEye 的基本使用

## 4.1 工作台介绍

工作台旨在为工作空间内 SkyEye 工程资源的创建、管理和导航提供工具集成。工作台由菜单栏、工具栏、编辑器、视图组成。如图 4-1 所示。

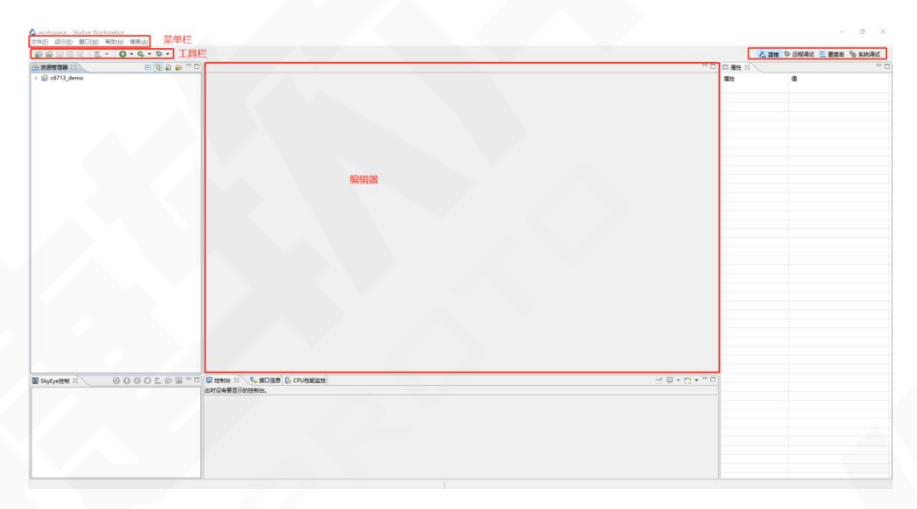

图 4-1 工作台

#### 4.1.1 工作空间

SkyEye Workstation 在启动时需要选择工作空间。工作空间中主要用于保存 当前所有的工程以及相关文件,其数据存储在工作空间中的 targets 目录下,表 4-1 为各工作空间下各目录存放内容。

| 文件/文件夹             | 存放的内容                                                                             |  |
|--------------------|-----------------------------------------------------------------------------------|--|
| bin/               | 其他各种工具的目录                                                                         |  |
| include/           | 存放用户开发模块头文件的目录                                                                    |  |
| modules/           | 包含用户开发模块的目录。所有外设                                                                  |  |
|                    | 模型的代码实现均在该文件夹下                                                                    |  |
|                    | SkyEye Workstation 工程的数据目录                                                        |  |
| targets/           | SkyEye Workstation 工程的数据目录                                                        |  |
| targets/<br>win32/ | SkyEye Workstation 工程的数据目录<br>存放用户开发模块编译完成后的动态                                    |  |
| targets/<br>win32/ | SkyEye Workstation 工程的数据目录<br>存放用户开发模块编译完成后的动态<br>加载库文件,这些文件会被 SkyEye 自           |  |
| targets/<br>win32/ | SkyEye Workstation 工程的数据目录<br>存放用户开发模块编译完成后的动态<br>加载库文件,这些文件会被 SkyEye 自<br>动调用和加载 |  |

表 4-1 工作空间文件/文件夹

#### 4.1.2 菜单栏

菜单栏包含了 SkyEye 的大多数功能入口,并按照功能分组排列。菜单栏的功能会根据当前的透视图或活跃的视图、编辑器而启用或禁用。

#### 4.1.3 工具栏

工作台中有三种工具栏。

主工具栏,又称为工作台工具栏,显示在工作台窗口顶部的菜单栏正下方。 此工具栏的内容会根据当前的透视图而变化。工具栏中的按钮可能会根据当前活 跃的视图或编辑器的状态启用或禁用。可以使用鼠标拖拽工具栏图标重新排列主 工具栏的部分。

透视图切换工具栏,位于右上角,用于切换透视图。

视图工具栏,位于视图标题栏右方,主要用于视图相关的功能操作。

4.1.4 视图

视图提供操作功能并允许用户以图表形式更直观的查看项目的元数据。例如, 资源管理器视图、SkyEye 控制视图、控制台视图以及属性视图等。

视图有自己的右键菜单。在视图中右键即可打开。右键菜单的选项会根据视图中所选项不同而变化。

视图有自己的工具栏,例如 SkyEye 控制视图中,可以控制 SkyEye 的运行、暂停、卸载、生成覆盖率等。

视图可能会单独出现,也可能以选项卡形式和其他视图堆叠在一起。用户可 以通过打开和关闭视图以及拖动它们并停靠在工作台中的不同位置来更改它们 的布局。

4.1.5 状态栏

状态栏位于工作台的底部, 左侧显示了资源管理器中所选工程的信息, 右侧 显示了当前控制视图中的会话对应核心的仿真时间。

#### 4.1.6 编辑器

编辑器用来进行文件浏览和编辑。不同的编辑器与不同类型的文件相关联。 例如,在资源管理器视图中双击打开一个文件进行编辑时,相关的编辑器会在工 作台中打开。例如双击.c 文件时,对应打开的是具有 c 语法着色、语句跳转等功 能的 c 编辑器。 可以同时打开任意数量的编辑器,但一次只能激活一个。工作台窗口的主菜 单栏和工具栏适用于活动编辑器的操作。

编辑器区域中的选项卡指示当前打开进行编辑的资源的名称。编辑器标题中 带星号(\*)表示编辑器有未保存的更改。

默认情况下,编辑器堆叠在编辑器区域中,用户可以选择平铺它们以同时查 看源文件。

如以下是工作台中的 c 文本编辑器示例:

```
- -
DEC6713_Timer.c 🔀
   2⊕ \* DEC6713 TIMER.c V1.00
                                                                      .
  11
 120,
 13 \*
              The example generate a square wave on TOUTO with cer
                                                                  tain
 14
          can observe the square wave with oscillograph, and can also
         in the watch windows. *\
 15
  16
 17
  18 #include <csl.h>
  19 #include <csl_timer.h>
  20 #include <csl irq.h>
  21 #include <stdio.h>
  22
  23 #define UART PRINTF
  24
  25 #ifdef UART PRINTF
  26 int fputc(int _c, register FILE *_fp);
  27
     int fputs(const char *_ptr, register FILE *_fp);
  28 #endif
  29
  30 #ifdef UART_PRINTF
  31 #define UART0 ADDR (long*)0x2950040
  32
  330 int fputc(int _c, register FILE *_fp)
  34 {
  35
         char c[2];
         volatile long *paddr = UARTØ ADDR:
  36
                              III
```

图 4-2 文本编辑器

#### 4.1.7 透视图

工作台包含了多个透视图,每个透视图都对应了一个应用场景(各透视图功 能详见 5.1 章节)。透视图定义了工作台中视图的初始设置和布局,用户可以通 过菜单栏中【窗口】--【显示视图】将视图添加到当前透视图中,也可以通过【窗 口】--【恢复默认布局】功能项恢复到透视图的初始布局。在工作台内,不同的 透视图共享同一组编辑器并提供一组视图集合,旨在完成特定类型的任务或使用 特定类型的资源。例如,远程调试透视图包含了调试程序时将使用的视图。在工 作台中工作时,用户可以通过切换透视图完成不同的工作。

#### 4.2 SkyEye 初始化配置

#### 4.2.1 产品注册

安装完成后首次使用 SkyEye 时需要进行产品注册,如图 4-3 是用户打开 SkyEye Workstation 时的 License 验证窗口,可以选择本地验证或网络验证。

|  |   | > |
|--|---|---|
|  |   |   |
|  |   |   |
|  |   |   |
|  |   |   |
|  |   |   |
|  |   |   |
|  | • |   |
|  |   |   |
|  |   |   |
|  |   |   |
|  |   |   |
|  |   |   |

图 4-3 产品注册界面

4.2.2 本地验证

选择本地验证,步骤如下:

本地验证需要 License 文件。如没有,需点击"获取 license",再选择需要 访问权限的网卡,会生成如图 4-4 显示的密文或二维码,将显示的密文或二维码 发给厂商,以获取有效的 License。

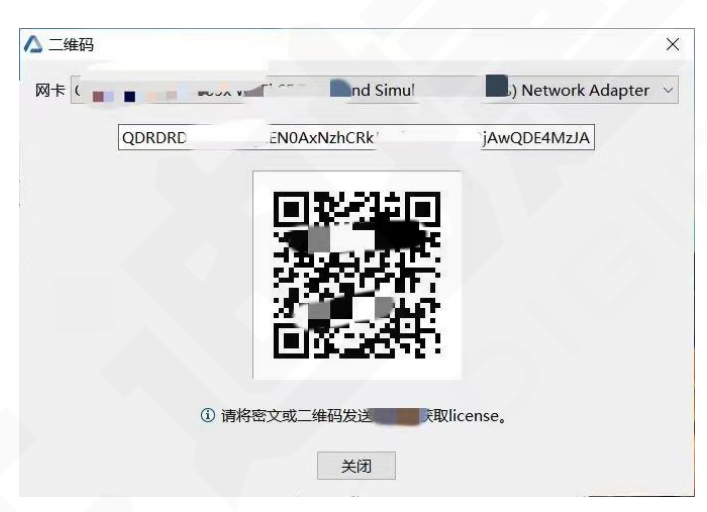

图 4-4 二维码界面

准备好 License 后,点击导入 License,选择 License 文件后点击打开,如图 4-5

第8页共69页

所示。

| 选择license文件位置 |                       |                 |                          |              | ×   |
|---------------|-----------------------|-----------------|--------------------------|--------------|-----|
| 🔵 🗢 🚢 🕨 计算机 🛛 | ▶ 本地磁盘 (C:) ▶         |                 | <b>▼</b> <del>\$</del> 9 | 搜索:本地磁盘 (C:) | ,   |
| 目织 ▼ 新建文件夹    |                       |                 |                          | ₩ • □        | . ? |
| 🍌 下载 🔷        | 名称                    | 修改日期            | 类型                       | 大小           |     |
| 夏 桌面          | DerfLogs              | 2009/7/14 11:20 | 文件夹                      |              |     |
| 📃 最近访问的位置     | 퉬 Program Files       | 2020/4/2 20:41  | 文件夹                      |              |     |
|               | 길 Program Files (x86) | 2021/5/27 14:36 | 文件夹                      |              |     |
| 肩 库           | 퉬 SkyEye              | 2021/6/1 11:02  | 文件夹                      |              |     |
| - 视频          | 퉬 Windows             | 2021/5/27 14:36 | 文件夹                      |              |     |
| ■ 图片          | 一 册 元                 | 2020/4/2 20:38  | 文件夹                      |              |     |
| 2 文档          | SKYEYE.lic            | 2020/4/2 23:37  | LIC 文件                   | 2 KB         |     |
| ⊿ 音乐          |                       |                 |                          |              |     |
| -             |                       |                 |                          |              |     |
| 🖳 计算机         |                       |                 |                          |              |     |
|               |                       |                 |                          |              |     |
| 1 网络          |                       |                 |                          |              |     |
| 文件名           | S(N): SKYEYE.lic      |                 | -                        | **           | •   |
|               |                       |                 |                          |              |     |
|               |                       |                 |                          | 打开(O) V 取)   | 肖   |

图 4-5 导入 Lisence 文件

界面将显示该 License 的有效期、授权核心等信息,如图 4-6 所示,如 License 正确,点击注册后即验证成功。

| 2 产品注册                       |    |    | × |
|------------------------------|----|----|---|
| SkyEye                       |    |    |   |
| Workstation 3.5              |    |    |   |
| ○本地验证                        |    |    |   |
| 导入license ① <u>获取license</u> |    |    |   |
| 有效期:<br>20220708-20250708    |    |    |   |
| 授权核心:                        |    |    |   |
| arm11_core<br>✔ license验证通过  |    |    |   |
| ○ 网络验证                       |    |    |   |
| IP 192.168.0.2               |    |    |   |
| Port 3                       |    |    |   |
|                              |    |    | _ |
|                              | 注册 | 取消 |   |

图 4-6 Lisence 相关信息

4.2.3 网络验证

选择网络License 验证需要输入License 服务器的IP地址及端口号,如图 4-7 所示,然后点击连接即可验证成功。

|                                                                       |                                | -      |   |
|-----------------------------------------------------------------------|--------------------------------|--------|---|
|                                                                       | SkyEye                         |        |   |
|                                                                       | Workstation 3.5                |        |   |
| ○本地验证                                                                 |                                | $\sim$ |   |
| 导入lice                                                                | inse                           |        |   |
|                                                                       |                                |        |   |
|                                                                       |                                |        |   |
|                                                                       |                                |        |   |
|                                                                       |                                |        | w |
| <ul> <li>网络验证</li> </ul>                                              |                                |        | w |
| <ul> <li>网络验证</li> <li>IP 19</li> </ul>                               | 2.168.0.2                      |        |   |
| ● 网络验证<br>IP <u>19</u><br>Port <u>3</u>                               | 2.168.0.2                      |        | • |
| <ul> <li>网络验证</li> <li>IP 19</li> <li>Port 3</li> <li>① 完成</li> </ul> | 2.168.0.2<br>IP地址或端口号的输入,请点击连接 |        |   |

图 4-7 网络验证 Lisence

#### 4.2.4 首次设置工作空间

License 验证完后首次打开 SkyEye, 需要设置工作空间, 如图 4-8 所示

| SkyEye Workstation使用工作空间目录来存储项目和配置 |         |
|------------------------------------|---------|
| 工作空间(W): C:\Users\sky\workspace    | ▼ 浏览(B) |
|                                    |         |
|                                    | 确定取消    |

图 4-8 设置工作空间

工作空间的默认路径为 C:\Users\%UserName%\workspace 目录,用户可以点击"浏览"按钮更换工作空间。

4.2.5 欢迎页

首次进入 SkyEye Workstation 可以进入欢迎页,如图 4-9 所示,欢迎页可以帮助用户快速搭建工程。

| SkyEye Workstation                       |        |  |
|------------------------------------------|--------|--|
| 快速开始                                     |        |  |
| Curris start                             |        |  |
|                                          |        |  |
| 教程<br>Course                             |        |  |
| ● 身入一个已存在的 上<br>工程                       |        |  |
| 用户手册                                     |        |  |
|                                          |        |  |
| 建模 · · · · · · · · · · · · · · · · · · · | 系统调试 🔀 |  |
|                                          |        |  |

图 4-9 欢迎页面

### 4.2.6 工作空间的切换

通过图 4-10 所示的操作可以在非工程加载或运行时进行工作空间的切换。

| 文件 | (F) 运行(R) f | ĝ⊡(W) | 帮助(H)     | 搜索(A |
|----|-------------|-------|-----------|------|
|    | 新建工程(N)     |       |           |      |
| P  | 导入工程(I)     |       |           |      |
|    | 打开文件        |       |           |      |
|    | 关闭(C)       |       | Ctrl      | +W   |
|    | 全部关闭(L)     | c     | trl+Shift | +W   |
|    | 保存(S)       |       | Ctr       | I+S  |
| 8  | 另存为(A)      |       |           |      |
| 10 | 全部保存(E)     |       | Ctrl+Shif | t+S  |
|    | 还原(T)       |       |           |      |
|    | 重命名(M)      |       |           | F2   |
|    | 刷新(F)       |       |           |      |
| C  | 切换工作空间(V    | V)    |           | •    |
|    | 重新启动        |       |           |      |
|    | 退出(X)       |       |           |      |

图 4-10 切换工作空间

单击"其他"后,会弹出如图 4-11 的对话框。

| <b>择工作空间</b><br>kyEye Workstation使用工作空间目录来存储项目和配置 |         |
|---------------------------------------------------|---------|
| 作空间(W): <mark>C:\Users\sky\workspace</mark>       | ▼ 浏览(B) |
|                                                   |         |

图 4-11 选择工作空间路径

这时就可以选择切换的工作空间路径,确定后切换到该工作空间。

#### 4.3 快速开始

在安装目录下的 demo 目录中,提供了一个简单的 c6713\_demo。选择欢迎 界面中的导入工程(详见 4.8.2 节),如果用户导入了一个完整的 SkyEye 工程, 可以跳过 4.4 节搭建 SkyEye 工程和 4.5 节配置启动脚本文件,进行加载和仿真。 如图 4-12 所示可以导入 demo 工程。

| ) 选择目录<br>程    | C:\SkyEye\demo\c6713_demo           | 浏览                               |
|----------------|-------------------------------------|----------------------------------|
| <b></b> c67    | 13_demo (C:\SkyEye\demo\c6713_demo) | 全部选中           全部不选           刷新 |
| 拷贝到工<br>校验bina | 作空间下targets目录<br>ary和source中是否有无效路径 |                                  |

图 4-12 导入 demo 工程

#### 4.4 搭建 SkyEye 工程

SkyEye 是以 json 格式来描述一个硬件目标系统。在 SkyEyeWorkstation 中, 可通过拖拽组件库组件方式快速构建虚拟目标系统模型,自动生成 json 文件, 无需手写代码。通过这种可视化图形的硬件建模方式,软件研发或测试人员能够 更快速地搭建硬件模型。

#### 4.4.1 创建新的工程

按以下操作步骤完成工程的新建:

第一步:调出新建工程向导。界面上有多种方式能调出新建工程向导:

1. 菜单栏【文件】--【新建工程】。

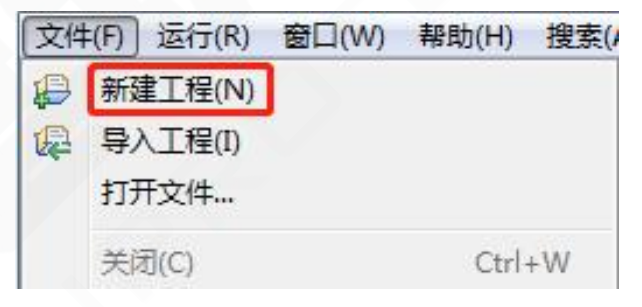

图 4-13 新建工程菜单

2. 工具栏默认布局时第一个按钮。

₽₽ 🖓 🗋 🗟 🖩 🦉 🕶 🔂 • 🚯 • 🏇 •

3. 资源管理器未选择资源时,右键--【新建工程】。如图 4-14 所示。

| 文体(F) 法行(R) 療口(W) 解散(H) 複素(A)                     |                                                            |                |    | · ^      |
|---------------------------------------------------|------------------------------------------------------------|----------------|----|----------|
|                                                   |                                                            |                |    | <br>hit. |
|                                                   |                                                            | - 0            | 11 |          |
| © ######<br>0 0 0 0 0 0 0 0 0 0 0 0 0 0 0 0 0 0 0 |                                                            |                |    | - D      |
| ■ Sky6ye288 II (000000000000000000000000000000000 | e si \ to secces () (), nomes (), consecce)<br>Billioname. | d = - () + *** |    |          |
| 当前(公会讲得被张白                                        |                                                            |                |    |          |

#### 图 4-14 通过资源管理器新建

4. 资源管理器选择任意资源,右键--【新建】--【工程】。如图 4-15 所示。

| △ demo - SkyEye W              | forkstation                                                                 | (4)              |              |     |            | - • ×                     |
|--------------------------------|-----------------------------------------------------------------------------|------------------|--------------|-----|------------|---------------------------|
|                                |                                                                             | L + 10 +         |              |     |            | 22日本 三 夏菜王 🏷 系统表达         |
|                                |                                                                             | E 😫 🔊 🀲          |              | - 0 |            | - 0                       |
| ✓ (☐ c6713_demr<br>> (☐ binary | analit(w)                                                                   | 2                |              |     | 歴性<br>~ 信思 | a                         |
| > 🙆 coverag                    | (↓)                                                                         | >                | 」 文件         |     | 可编辑        | true                      |
| v 🕒 source                     | 突出111和(S)                                                                   |                  | ,又体夹         |     | 鐵接         | false                     |
| > DECI                         | 4. 加軟并运行(R)                                                                 | >                |              |     | 路径         | /c6713_demo               |
| C6/1                           | 配置启动脚本(S)                                                                   |                  |              |     | 88         | c6713_demo                |
| 0 -6712 -                      | 新建启动脚本(N)                                                                   |                  |              |     | 原生的        | false                     |
| () c6712 d                     | The statute                                                                 |                  |              |     | 上次佛教时间     | 2022年8月25日下午6(27:15       |
| € c6713_d                      | <ul> <li>(C)</li> <li>(R)</li> <li>(R)</li> <li>(R)</li> <li>(R)</li> </ul> | Ctrl+V<br>Delete |              |     | 6232       | C:\Skytye\demo\cb/13_demo |
|                                | 运行配置(C)<br>调试配置(D)                                                          |                  |              |     |            |                           |
|                                | 周時新(F)                                                                      |                  |              |     |            |                           |
|                                | ATTICT IN MALE                                                              |                  |              |     |            |                           |
|                                | FIFTHTCE(L)BE(L)                                                            |                  |              |     |            |                           |
|                                | ALC: (R)                                                                    | ALL + Enter      |              |     |            |                           |
|                                |                                                                             |                  |              |     |            |                           |
| ShuFueldel 32                  |                                                                             | 0日前国             |              |     |            |                           |
|                                | 000                                                                         |                  | 此时没有要显示的控制台。 |     |            |                           |
|                                |                                                                             |                  |              |     |            |                           |
|                                |                                                                             |                  |              |     |            |                           |
|                                |                                                                             |                  |              |     |            |                           |
|                                |                                                                             |                  |              |     |            |                           |
|                                |                                                                             |                  |              |     |            |                           |
|                                |                                                                             |                  |              |     |            |                           |
|                                |                                                                             |                  |              |     |            |                           |
|                                |                                                                             |                  |              |     |            |                           |
|                                |                                                                             |                  |              |     |            |                           |
| () .6712 Jame                  |                                                                             |                  |              |     |            |                           |

图 4-15 通过资源管理器新建

5. 快捷键 Ctrl+N, 选择 SkyEye 工程。如图 4-16 所示。

| ▲新建                   |    |
|-----------------------|----|
| 选择向导                  |    |
|                       |    |
| 向导(W):                |    |
| 输入过滤器文本               |    |
| ▲ SkyEye工程            |    |
|                       |    |
|                       |    |
|                       |    |
|                       |    |
|                       |    |
|                       |    |
|                       |    |
|                       |    |
| <上一步(B) 下一步(N)> 完成(E) | 取消 |
|                       |    |

#### 图 4-16 快捷键新建向导

第二步:输入合适的工程名并设置路径。使用默认地址该项目将保存在当前 工作空间下,或取消使用默认地址自定义选择路径。注意:工程名和自定义地址 都只能由字母数字和下划线组合。

| 下方输入工程名并设置路径                                 |    |
|----------------------------------------------|----|
| 程名: c6713_demo                               |    |
| ] 使用默认地址                                     |    |
| 経: C:\Users\sky\workspace\targets\c6713_demo | 浏览 |
|                                              |    |
|                                              |    |
|                                              |    |
|                                              |    |
|                                              |    |
|                                              |    |

图 4-17 输入合适的工程名

第三步:导入可执行文件。选择要加载的可执行文件,根据实际情况可添加 多个,如图 4-18 所示。

| ▲ 新建SkyEye工程         |            | ▲ 新建SkyEye工程                                       |    |
|----------------------|------------|----------------------------------------------------|----|
| <b>导入</b><br>导入可执行文件 |            | <b>导入</b><br>导入可执行文件                               |    |
|                      |            | C:/SkyEye/demo/c6713_demo/binary/DEC6713_Timer.out |    |
| □ 拷贝可执行文件到工程目录       | <b>》</b> 原 | □ 拷贝可执行文件到工程目录                                     | 浏览 |
| 上一歩 下一歩 确定           |            | 上ー步 下一步 确定                                         | 取消 |

#### 图 4-18 选择可执行文件

添加完成后,通过"拷贝可执行文件到工程目录"复选框决定是否需要拷贝 可执行文件到工程目录下。拷贝到工程目录后配置启动脚本文件将使用相对路径, 方便迁移到其他机器上,但重新编译二进制文件工程后需要重新拷贝到工程目录 下;不拷贝到工程目录时,配置启动脚本文件将使用绝对路径,重新编译二进制 文件工程后不需要重新拷贝,但迁移到其他机器时需要手动迁移并重新配置该二 进制文件。 第四步:导入源码目录。添加生成二进制文件的源码目录到当前工程下,如 图 4-19 所示,配置源码目录后可以进行源码覆盖率的统计并且远程调试时可以 自动映射源码。

| ▲ 新建SkyEye工程                                  |         |
|-----------------------------------------------|---------|
| <b>导入</b><br>导入源码目录                           |         |
| C:\SkyEye\demo\c6713_demo\source\DEC6713_Time | r       |
|                                               | <u></u> |
|                                               |         |
| ── 拷贝源码到工程目录                                  | 浏览      |
| 上-步 下-步                                       | 确定取消    |

#### 图 4-19 选择源码目录

在第三步和第四步时,用户也可以通过直接点击"确定"按钮暂时跳过该步骤。后续通过界面中的功能(可参考 4.8.2 章节)导入二进制文件或源码。以上操作完成后,单击"确定"即可看到刚才所创建的工程。以下是创建完成后的工程目录,如图 4-20 所示。每个目录及文件的作用说明如表 4-2。

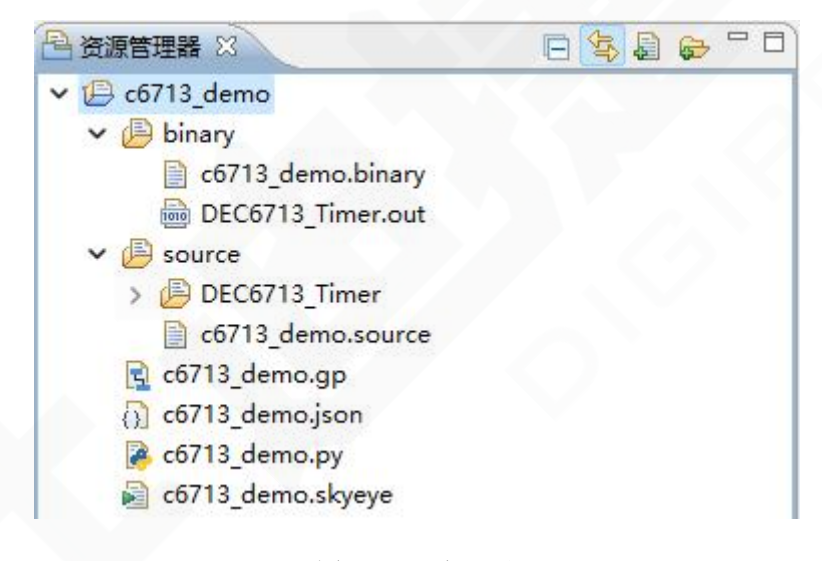

| 文件/文件夹  | 存放的内容                                       |
|---------|---------------------------------------------|
| binary/ | 存放二进制文件及.binary 文件                          |
| .binary | 存放二进制文件的绝对(相对)路径                            |
| source/ | 存放源码目录及.source 文件                           |
| .source | 存放源码目录的绝对(相对)路径                             |
| .gp     | 图形建模文件                                      |
| .json   | 硬件系统描述文件                                    |
| .py     | 自动运行控制脚本文件,用以在工程运行时自动执行模<br>拟器控制或目标系统监视相关功能 |
| .skyeye | 启动引导脚本文件,用以进行工程运行相关的配置                      |

表 4-2 工程目录说明

## 4.4.2 使用图形界面搭建硬件系统

双击工程中 gp 文件,将会打开图形化搭建界面,如图 4-21。可以通过点击 所需组件后点击画布进行放置,再将不同组件组合以搭建虚拟目标环境。

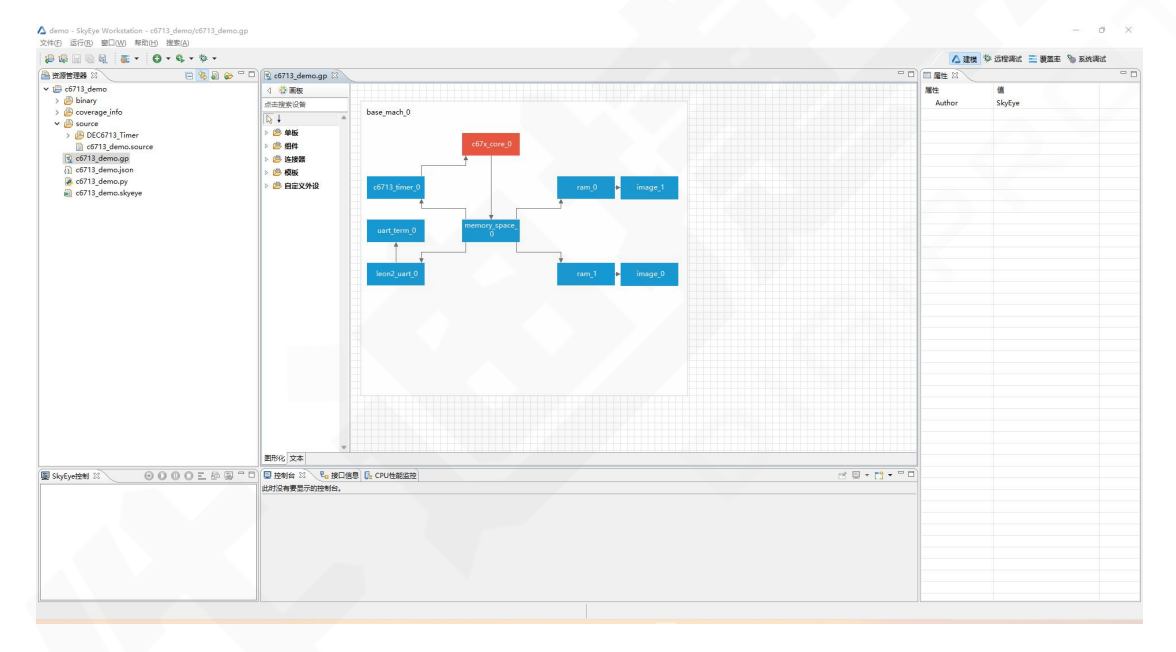

图 4-21 gp 文件主界面

公开

第 17 页 共 69 页

本文档以构建核心为 C6713 的目标系统为例,需要添加以下组件完成目标 系统的搭建:

- 1. 单板\base\_mach
- 2. 组件\core\DSP\c67x\_core
- 3. 组件\on\_chips\uart\leon2\_uart
- 4. 组件\off\_chips\others\memory\_space
- 5. 组件\on\_chips\others\ram
- 6. 组件\on\_chips\timer\c6713\_timer
- 7. 组件\off\_chips\uart\uart\_term

各个组件的作用说明如下:

base\_mach:对应物理世界的板卡。

c67x\_core: DSP c67x 系列的核心。

leon2\_uart: 串口。

memory\_space: SkyEye 对处理器寻址空间的抽象。

ram: 内部存储器。

c6713\_timer: c6713 定时器。

uart\_term: 功能性组件, 通过该组件将串口和终端进行交互。

寻找组件时可选择手动在目录中查找或直接通过搜索框进行搜索。找到对应 需要添加的组件后,先鼠标点击该组件,然后在建模区想要放置的地方单击鼠标 左键,就将对应的组件放置在了指定位置,上述组件拖出后效果如图 4-22 所示。

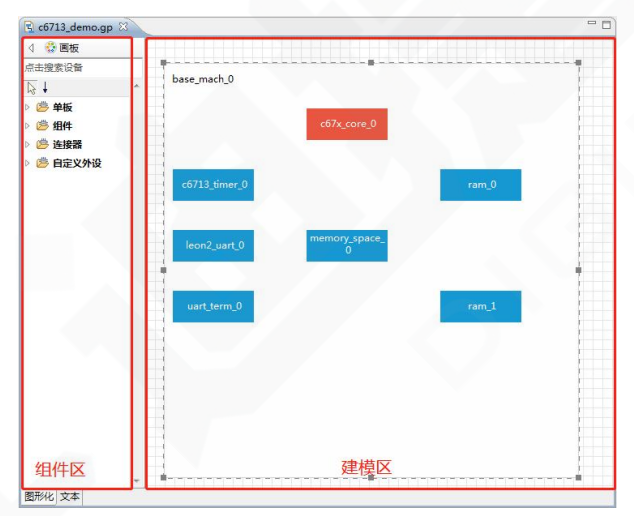

图 4-22 gp 文件单板图

组件准备完成后,需要通过连线将各个组件连接起来,SkyEye中两个虚拟 组件的连接方式是通过软件抽象出来的接口进行连接的。连接时,需要配置接口 信息,如图 4-24 所示,memory\_space 类是 SkyEye 抽象出来的地址空间,目的 是 让 处 理 器 寻 址 访 问 其 他 设 备 使 用,memory\_space 的 实 例 化 组 件 memory\_space\_0 和 ram\_1 通过 memory\_space 接口连接,memory\_space 接口用 来配置处理器核心的寻址空间,因此就需要配置 ram\_1 映射地址的起始地址和长 度,接口信息设置完成后也可以通过双击组件之间的连线进行修改。同时,如果 需要配置单个组件的属性,例如定时器 timer 的中断号属性 int\_number,需要选 中组件 c6713\_timer\_0 后在属性视图中设置,如图 4-24。

| 8日信息<br>〕 请选择 | 需要连接的接口         |                      |    | -      |  |  |  |
|---------------|-----------------|----------------------|----|--------|--|--|--|
| 践方向:          | [memory_space_0 | memory_space_0>ram_1 |    |        |  |  |  |
| 动地址:          | c: 0x10000      |                      |    |        |  |  |  |
| ·度:           | 0x10000         |                      |    |        |  |  |  |
| 接口            |                 | 选择                   | 索引 |        |  |  |  |
| memory        | _space          |                      |    |        |  |  |  |
|               |                 |                      |    |        |  |  |  |
|               |                 |                      |    |        |  |  |  |
|               |                 |                      |    |        |  |  |  |
|               |                 |                      |    |        |  |  |  |
|               |                 |                      |    |        |  |  |  |
|               |                 |                      |    |        |  |  |  |
|               |                 |                      |    |        |  |  |  |
|               |                 |                      |    |        |  |  |  |
|               |                 |                      |    |        |  |  |  |
|               |                 |                      |    |        |  |  |  |
|               |                 |                      |    | 100000 |  |  |  |

#### 图 4-23 连线设置

| - 0 |
|-----|
|     |
|     |
|     |
|     |
|     |

图 4-24 组件属性设置

第 19 页 共 69 页

带存储空间的设备在 SkyEye 中可以通过连接一个抽象的 image 模块来实现, 当 memory\_space 连接 ram 时 SkyEye 会自动在 ram 右边连接上一个 image, image 长度会根据 ram 长度自动设置。连线和属性设置完成后,如图 4-25 所示。

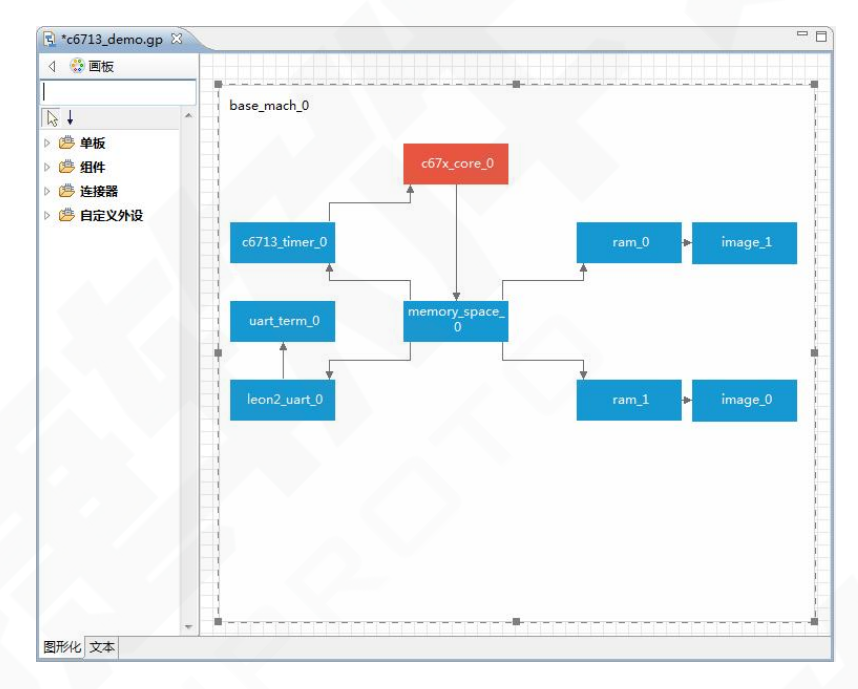

#### 图 4-25 配置完成后的单板图

以下为本例中需要配置的属性(这些配置信息依据硬件手册):

1.连线 memory\_space\_0 到 ram\_0,并设置地址为 0x000,长度为 0x600。

2.连线 memory\_space\_0 到 ram\_1,并设置地址为 0x10000,长度为 0x10000。

3.连线 memory\_space\_0 到 leon2\_uart\_0,并设置地址为 0x2950040,长度为 0x40。

4.连线 memory\_space\_0 到 c6713\_timer\_0,并设置地址为 0x1980000,长度 为 0x40000, 连线 c6713\_timer\_0 到 c67x\_core\_0,因其之间只有一个 core\_signal\_intf(中断触发接口)接口,将自动选择该接口,如果碰到多接口的 会弹出连线配置框进行选择。

5.连线 uart\_term\_0 到 leon2\_uart\_0。

6.在右侧属性栏中设置 c6713\_timer\_0 的 int\_number (中断号)为14。

#### 4.4.3 SoC 的使用

若上小节中搭建的模型复用率高,用户可选择右键保存为 SoC 设备,以便 其他工程复用。SoC (System on Chip,片上系统),是一个集成电路,也被称为 "芯片",如图 4-26。

| c6713_demo.gp      | X                                     | - 8 |
|--------------------|---------------------------------------|-----|
| 4 000 画板<br>古土地表记名 |                                       |     |
|                    | base_mach_0                           | 11  |
| ▶ 👛 单板             | c67x core 0                           | 1   |
| ▷ <u>◎</u> 连接器     |                                       | 1   |
| 🕨 👛 自定义外设          |                                       |     |
|                    | ▲ 新的SoC设备 image_1                     |     |
|                    | 请输入SoC设备名:                            | 1   |
|                    | c6713                                 | 1   |
|                    |                                       | 1   |
|                    | ► image_0                             |     |
|                    | · · · · · · · · · · · · · · · · · · · |     |
|                    |                                       |     |
|                    |                                       | i   |
|                    |                                       |     |
|                    |                                       | 1   |
|                    |                                       | i   |
|                    | • -                                   |     |
| MING X4            |                                       |     |

图 4-26 保存为 SoC

确定后在组件目录就会生成 SoC 文件夹,可以像其他组件一样使用。

| 一 画板       |             |  |
|------------|-------------|--|
|            | •           |  |
| 击搜索设备<br>  | base mach 0 |  |
| ÷ 🕂        |             |  |
| 😕 单板       |             |  |
| 👛 组件       |             |  |
| SoC        |             |  |
| @ -6710    |             |  |
| i∰ C0/13   |             |  |
| 😕 core     | 6713.0      |  |
| 😕 on_chips | 00120       |  |
| Off_chips  |             |  |
| 莲 连接哭      |             |  |
| · 白宁以外沿    |             |  |
| - DIEX/INC |             |  |
|            |             |  |
|            |             |  |
|            |             |  |
|            |             |  |
|            |             |  |
|            |             |  |
|            |             |  |
|            |             |  |
|            |             |  |
|            |             |  |
|            |             |  |
|            |             |  |
|            |             |  |

#### 图 4-27 含 SoC 的板子

双击 SoC 或右键点击进入内视图能进入该 SoC 的具体组成部分,如图 4-28 所示,且能进行修改。按 Esc 或点击右键菜单的返回上一级便能回到主视图。

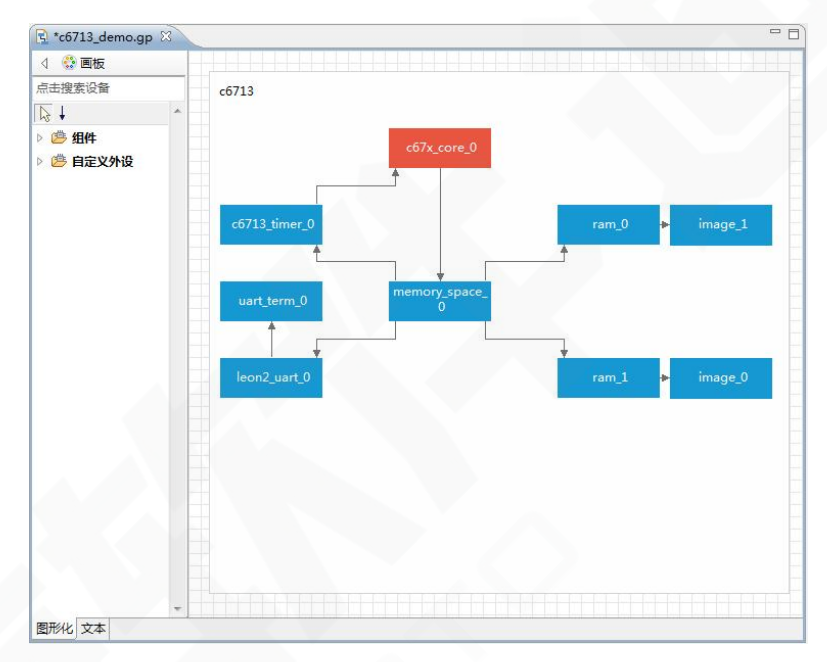

图 4-28 SoC 内视图

在工程中修改 SoC 后,为了保证其他工程的 SoC 一致性,建议在保存工程 前将该 SoC 的修改内容更新到 SoC 中(在 SoC 内部时右键板子->更新 SoC 设备, 在 SoC 外部时右键 SoC->更新 SoC 设备),在更新 SoC 时,会展示工作空间下所 有受影响的工程列表,如图 4-29。

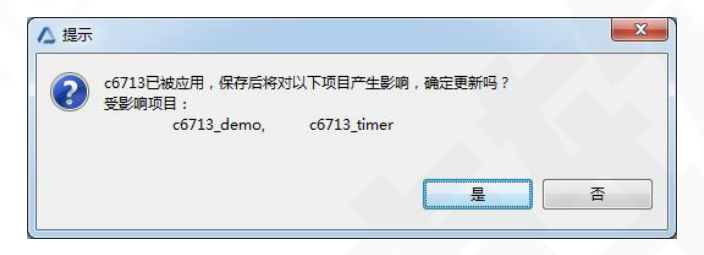

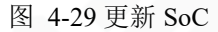

更新 SoC 后打开含有该 SoC 的 gp 文件,将弹出如图 4-30 提示。如果选是 将自动更新该 gp 文件中的 SoC,选否则需要将该 SoC 进行另存为。

| 牛库中原SoC设备c67 | 13不一致,是否          | 更新?                  |
|--------------|-------------------|----------------------|
| 是            | 否                 | 详细信息 >>              |
|              | ‡库中原SoC设备c67<br>是 | キ库中原SoC设备c6713不一致,是否 |

图 4-30SoC 校验

注意: SoC 数据存放在安装路径\eclipse\SoC 中,若要移动或复用 SoC,要 遵循其目录相对路径规则,且不可随意更改文件或文件夹名,以防软件识别错误。 第 22 页 共 69 页

#### 4.5 配置启动脚本文件

工程的加载与运行必备的3个文件分别是目标二进制文件、虚拟目标系统构建文件(.json)及启动脚本文件(.skyeye)。导入二进制文件可以参考第4.8节工程管理的相关内容。通过前一节的配置完成模型搭建后,打开虚拟目标系统构建文件可以看到已经自动生成对应的 json 格式文本。该节主要内容是启动脚本文件.skyeye 的配置。

SkyEye 项目支持一个工程配置多个启动脚本文件。默认启动脚本文件是新 建工程时自动创建的与工程同名的 skyeye 文件,如图 4-31 所示。

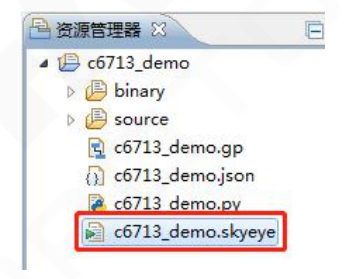

图 4-31 默认启动脚本文件

#### 4.5.1 新建启动脚本文件

创建启动脚本文件有两种方法,一种是直接在工程右键菜单中选择新建启动 脚本。

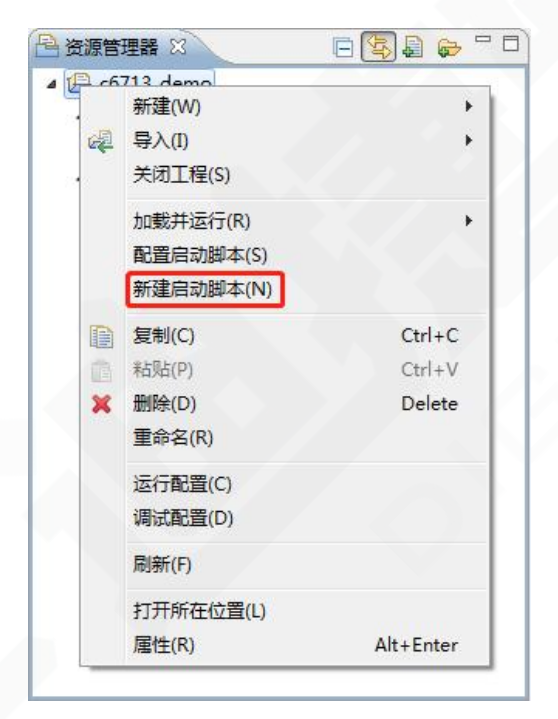

图 4-32 新建启动脚本

另一种是在配置启动脚本的弹窗中点击"配置另存为",此时会将当前配置 文件另存为一个内容一致的. skyeye 文件。

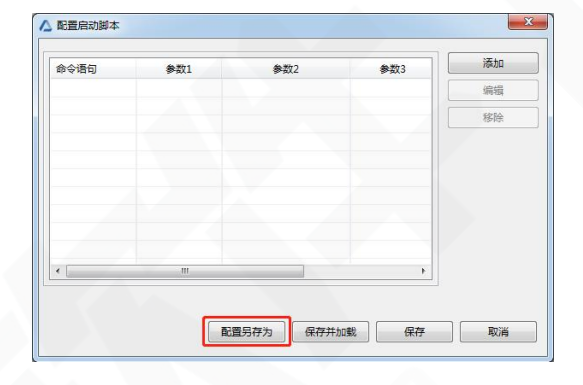

图 4-33 配置另存为

#### 4.5.2 配置启动脚本文件

选中工程 -> 右键 -> 配置启动脚本, 配置窗口如图 4-34 所示。

| 令语句 | 参数1 | 参数2 | 参数3 | 漆加 |
|-----|-----|-----|-----|----|
|     |     |     |     | 编辑 |
|     |     |     |     | 移除 |
|     |     |     |     |    |
|     |     |     |     |    |
|     |     |     |     |    |
|     |     |     |     |    |
|     |     |     |     |    |
| 6   | III |     | •   |    |

图 4-34 配置启动脚本

可以通过右侧添加、编辑和移除来配置脚本命令,命令的具体使用方法和用途可以参考第7章中内容。

本例中将添加一个 load-binary 命令, 如图 4-35 所示。

|        | 命令: load-binary 🔻                                       |
|--------|---------------------------------------------------------|
| CPU名称: | c67x_core_0                                             |
| 文件路径:  | C:/Users/sky/workspace/targets/c6713_demo/binary/DEC671 |
|        |                                                         |
|        |                                                         |
|        |                                                         |
|        |                                                         |
|        |                                                         |

图 4-35 添加 load-binary 命令

注意:会话运行后,启动脚本内信息便已读取完毕,运行时修改配置脚本不 会对该次运行起作用。

#### 4.6 运行配置

运行配置,即配置加载时工程使用的启动引导脚本,配置将以会话的形式保存。选中工程并点击主工具栏的加载 按钮后,如果不存在该工程的配置,则 会自动创建一个运行配置(优先使用工程同名的.skyeye)进行运行;如果存在历 史记录,则直接运行最近一条历史会话记录。用户也可以按照需要增加运行配置。 运行配置的入口有三个,一是菜单栏--【运行】--【运行配置】;二是工具栏中的

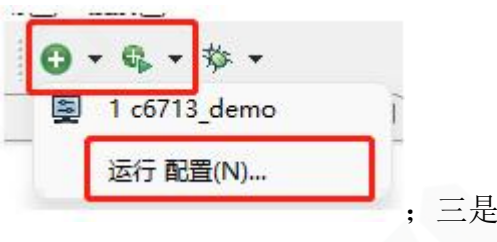

加载或加载并执行按钮下拉框中的运行配置 工程右键菜单--【运行配置】。

运行配置的界面如图 4-36 所示。

| ▲ 运行配置                             |                                                                                                    |
|------------------------------------|----------------------------------------------------------------------------------------------------|
| 创建、管理和运行配置                         |                                                                                                    |
| ♪ ● ★ ● 本 ● ● SkyEye会活 ● SkyEye会活组 | 在此对话框中配置启动设置:<br>① - 按 "新建"按钮以创建所选类型的配置。<br>④ - 按 "复制"按钮以创建所选配置。<br>※ - 按 "删除"按钮以除去所选配置。<br>③ - 按 "过滤"按钮以配置过滤选项。<br>- 通过选择现有的配置未对其进行编辑或查看。<br>在首选项 > 运行/调试 > " <u>该规图</u> "中配置启动时的透视图设置 |
| 过涛器已匹配 2 项,总共 2 项                  |                                                                                                    |
|                                    | 运行(R) <b>关闭</b>                                                                                                    |

#### 图 4-36 运行配置

双击 SkyEye 会话或点击上方 按钮进行新建会话, SkyEye 会话配置如下图。

| 创建、管理和运行配置                                                                                                    |                   |             |
|----------------------------------------------------------------------------------------------------|-------------------|-------------|
| <ul> <li>○ ● ★ ▼</li> <li>輸入过減器文本</li> <li>▲ ■ SkyEye会活</li> <li>● c6713_demo</li> <li>● SkyEye会活组</li> </ul> | 名称(N): c6713_demo | •           |
| 过滤器已匹配 3 项,总共 3 项                                                                                             |                   | 应用(Y) 恢复(V) |
|                                                                                                    |                   | 运行(R) 关闭    |

图 4-37 SkyEye 配置

可以进行会话名、工程名和脚本文件的选择。

## 4.7 SkyEye 会话的控制

果。

SkyEye 会话加载后,该会话将出现在 SkyEye 控制视图中。如图 4-38 是成功加载的界面。

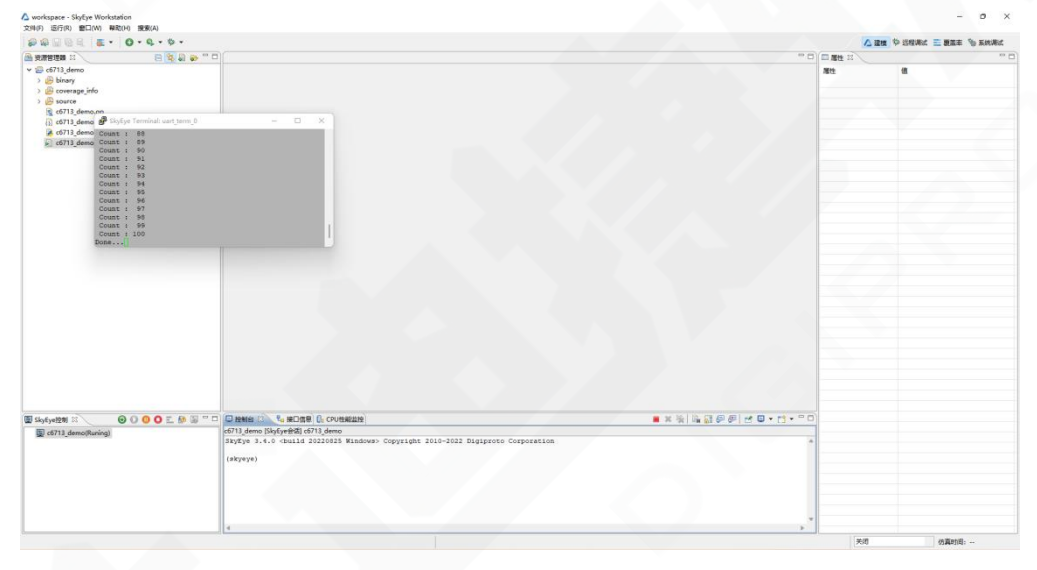

图 4-38 加载成功界面

点击 SkyEye 控制视图中的运行按钮 ♀ 运行仿真,如下图是该会话的运行结

| 🖉 SkyEye | Terminal: uart_term_0 | 11 <u>111</u> | × |
|----------|-----------------------|---------------|---|
| Count :  | 87                    |               | ^ |
| Count :  | 88                    |               |   |
| Count :  | 89                    |               |   |
| Count :  | 90                    |               |   |
| Count :  | 91                    |               |   |
| Count :  | 92                    |               |   |
| Count :  | 93                    |               |   |
| Count :  | 94                    |               |   |
| Count :  | 95                    |               |   |
| Count :  | 96                    |               |   |
| Count :  | 97                    |               |   |
| Count :  | 98                    |               |   |
| Count :  | 99                    |               |   |
| Count :  | 100                   |               |   |
| Done     |                       |               | ~ |

图 4-39 运行结果

运行过程中可以点击• 暂停,或者• 卸载。

4.8 工程管理

整个工程管理操作主要包含新建、导入、复制/粘贴、删除、重命名、调试 等,所有以上操作可以在对应的工程通过右键完成。

#### 4.8.1 新建工程

工程管理中的新建操作参考 4.4.1 节"创建新的工程"。

#### 4.8.2 导入

导入操作主要包括导入工程、二进制、源码以及导入其他相关文件或文件夹。 己有的工程可以通过导入操作进行管理; binary 导入的是需要加载的二进制文件; source 导入的是远程调试、覆盖率统计需要用到的源码目录。通过在对应工程上 "右键"来实现以上操作,如图 4-40 所示。

|   | 新建(W)                              | ٠      |   |     |   |        |
|---|------------------------------------|--------|---|-----|---|--------|
| 2 | 导入(I)                              | +      | æ | 工程  | 1 |        |
|   | 关闭工程(S)                            |        |   | 文件  | • | binary |
|   | 加载并运行(R)<br>配置启动脚本(S)<br>新建启动脚本(N) | ,      | Π | 文件夹 | • | 其他文件   |
| D | 复制(C)                              | Ctrl+C | П |     |   |        |
| à | 粘贴(P)                              | Ctrl+V | ы |     |   |        |
| × | 删除(D)                              | Delete | П |     |   |        |
|   | 重命名(R)                             |        | ш |     |   |        |
|   | 运行配置(C)                            |        | И |     |   |        |
|   | 调试配置(D)                            |        | Ш |     |   |        |
|   | 刷新(F)                              |        | Н |     |   |        |
|   | 打开所在位置(L)                          |        |   |     |   |        |

图 4-40 导入操作

#### 4.8.3 复制/粘贴工程

对于已经创建的工程,如果需要复制/粘贴一份相同的工程副本,可以通过 复制/粘贴操作来完成。

首先是选中对应的项目进行复制,然后在工程界面的空白处右键并选择粘贴, 此时会弹出如下弹框,可根据自己的需要重命名,此处项目名称不可重复。

| 工程名  | <u>c6713_dem</u> | o_1               |                |
|------|------------------|-------------------|----------------|
| ☑ (供 | 可默认地址            |                   |                |
| 路径;  | C:\Users\sky     | \workspace\target | s\c6713_den 浏览 |
|      |                  |                   |                |
|      |                  |                   |                |
|      |                  | 74.00             | Draw Press     |

图 4-41 复制/粘贴工程

#### 4.8.4 删除工程

可以通过"删除"对已经创建的工程进行删除。

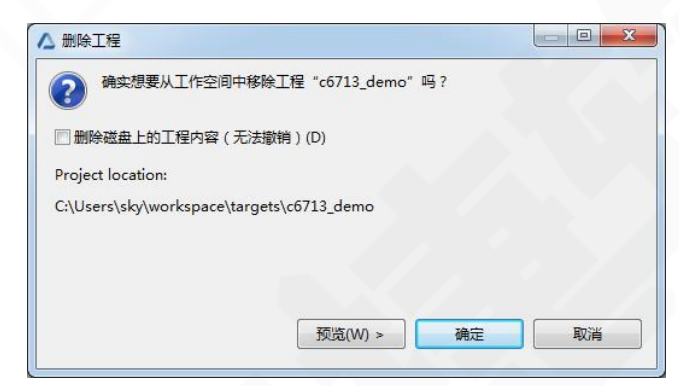

图 4-42 删除工程操作

直接删除只是在资源管理器中不显示该工程,要想完全删除磁盘中的工程, 需要勾上"删除磁盘上的项目内容"复选框。注意:此操作不可撤销,用户无法 找回删除的文件。

#### 4.8.5 重命名工程

重命名操作用于对原有工程进行工程名的修改,重命名后原有项目中的相关 工程名均会被替换,包括一些配置文件中的二进制文件名字、路径等信息。

| 青输入新的工程名:  |  |  |
|------------|--|--|
| c6713_demo |  |  |
|            |  |  |
|            |  |  |
|            |  |  |

图 4-43 工程重命名

4.8.6 刷新

资源管理器中刷新分为三种刷新。

1.工程右键下的刷新,该刷新是刷新整个工程目录。

|   | 新建(W)     | •         |
|---|-----------|-----------|
| ¢ | 导入(I)     | •         |
|   | 关闭工程(S)   |           |
|   | 加载并运行(R)  | •         |
|   | 配置启动脚本(S) |           |
|   | 新建启动脚本(N) |           |
| Ð | 复制(C)     | Ctrl+C    |
| â | 粘贴(P)     | Ctrl+V    |
| × | 删除(D)     | Delete    |
|   | 重命名(R)    |           |
|   | 运行配置(C)   |           |
|   | 调试配置(D)   |           |
|   | 刷新(F)     |           |
|   | 打开所在位置(L) |           |
|   | 属性(R)     | Alt+Enter |

图 4-44 工程刷新

2.binary 文件夹的刷新,右键 binary 目录并点击刷新 binary 文件配置后会自动将 binary 文件夹下的二进制文件同步到.binary 文件中。比如将二进制文件复制 粘贴到 binary 文件夹下后,该刷新将把 binary 文件夹下的文件路径自动写入.binary 文件中,省去导入的操作。

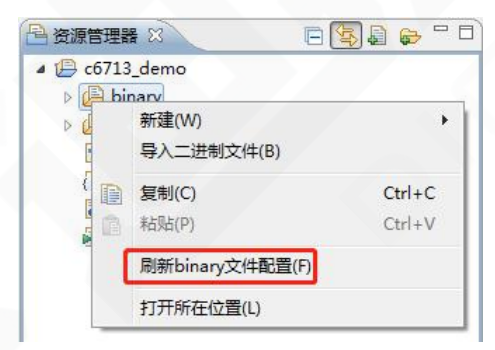

图 4-45 binary 文件刷新

3.source 文件夹的刷新,和 binary 文件刷新类似,右键 source 目录并点击刷新 source 文件配置,会自动读取 source 目录下的文件路径,并写入.source 文件中。

| 资源管理器                | × E                   | 🔄 🖨 🖨 🗖          |
|----------------------|-----------------------|------------------|
| ▲ (😑 c6713<br>▷ 🔑 bi | 3_demo<br>nary        |                  |
|                      | 新建(W)<br>导入源码(S)      |                  |
|                      | <b>复制(C)</b><br>粘贴(P) | Ctrl+C<br>Ctrl+V |
|                      | 刷新source文件配置(F)       | ]                |
|                      | 打开所在位置(L)             |                  |

图 4-46 source 文件刷新

#### 4.9 仿真时间

仿真时间即虚拟目标系统运行的时间,SkyEye 采用统一的时钟调度机制来 管理整个虚拟的芯片目标系统的时间。因此,通过SkyEye 搭建的虚拟目标系统 采用统一的虚拟时间来保证系统的实时性,即不论宿主机运行性能如何,SkyEye 都能保证每秒执行的指令数是确定的,当SkyEye 的仿真性能和真实处理器主频 一致的时候,即能达到和真实目标系统的时间一致,而当SkyEye 性能比真实的 处理器快5倍时候,SkyEye 即可以实现超实时仿真,比真实系统运行速度快5 倍;而当SkyEye 性能比真实处理器慢的时候,例如100M的主频,SKyEye 真实 性能是每秒只能运行10M的指令,那么虚拟时间的1s,相当于真实时间的10s, 也就是比真实时间慢10倍。

但无论 SkyEye 比真实目标系统快、相同、慢这三种情况下, SkyEye 都可以 保证严格的实时仿真,因为所有设备都是虚拟的,所以可以同步加快、保持不变 或同步放慢,从而达到实时精度要求。

仿真时间位于状态栏右侧,运行 SkyEye 会话后,初始状态 CPU 选择框为关闭状态,通过下拉框选择对应的 CPU,即可看到对应 CPU 的仿真时间。图 4-47 为开启仿真时间的界面。
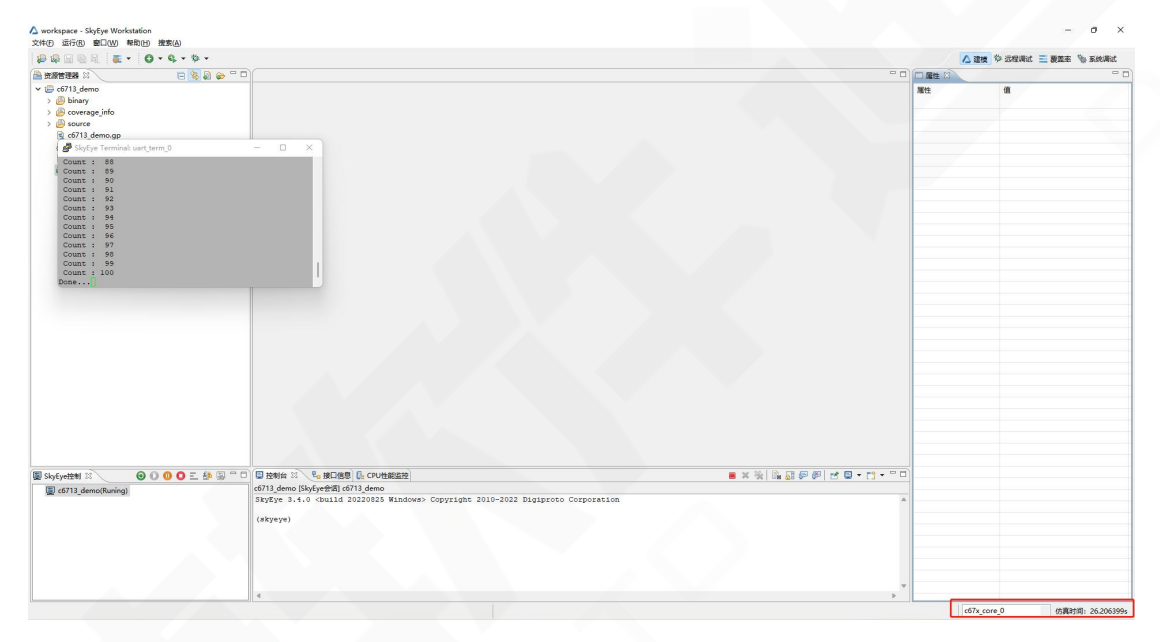

图 4-47 开启仿真时间界面

# 5 SkyEye 功能说明

本章节将在第 5.1 节至第 5.9 节详细介绍 SkyEye Workstation 中各功能,第 5.8 节为 SkyEye 自动化测试的介绍和使用,第 5.9 节为配合自动化测试使用的 SkyEye 接口介绍。

5.1 透视图

在 SkyEye Workstation 中透视图为若干视图的集合,各自拥有独有的功能。 软件中定义了四个透视图:建模透视图、系统调试透视图、远程调试透视图、覆 盖率透视图。

建模透视图主要负责工程的编辑配置,常用视图有资源管理器、SkyEye 控制、属性、接口信息、CPU性能监控、控制台。

系统调试透视图用于查看和修改当前仿真工程的系统级信息。默认打开的视 图有内存映射、处理器寄存器、反汇编查看、故障注入、内存查看、设备寄存器、 资源管理器和 SkyEye 控制。部分调试操作在仿真暂停时才能操作。

远程调试透视图服务于 GDB 调试,进行 GDB 调试的时候会自动切换至该透视图中。

覆盖率透视图在点击生成覆盖率 按钮后自动切换,并在下方的覆盖率视图

第 31 页 共 69 页

中显示出具体覆盖率详情。

透视图可通过界面右上角或菜单栏【窗口】--【打开透视图】进行切换,如 图 5-1 所示。

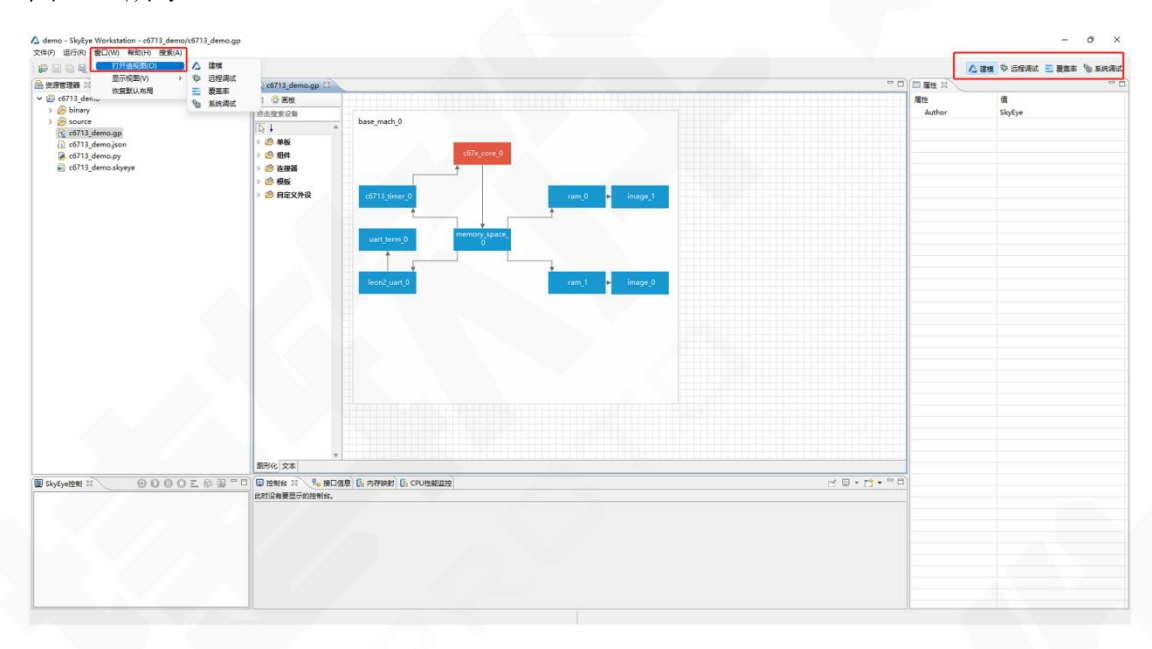

图 5-1 切换透视图

#### 5.2 视图

当关闭资源控制台、管理器或属性等视图后,可以在【菜单栏】--【显示视 图】中重新打开,如图 5-2 所示。默认只展示一些常用视图,用户可通过点击【其 他】调出更多视图。

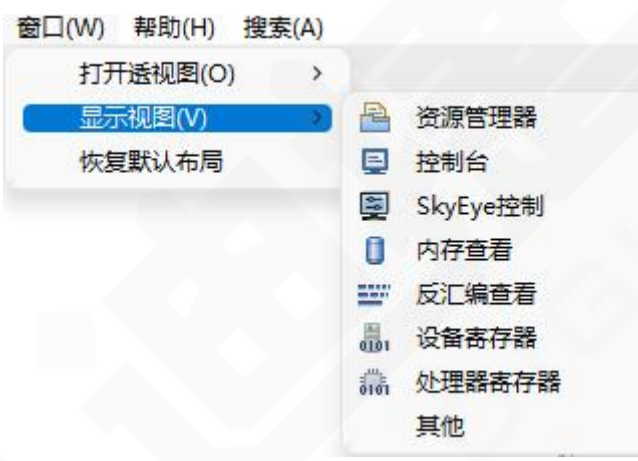

图 5-2 显示视图

下面介绍部分视图的作用。注意:只有当仿真暂停时,某些视图(处理器寄存器视图、反汇编查看视图、故障注入视图、内存查看视图、内存映射视图)的

数据才会更新和允许修改。

## 5.2.1 资源管理器

资源管理器用以进行工程相关的目录及文件的管理,资源管理器有自己的右 键菜单及菜单栏,可以进行文件的新建、导入、删除、重命名等。

![](_page_38_Picture_6.jpeg)

图 5-3 资源管理器视图

5.2.2 控制台

会话运行或调试启动后,在控制台视图中会生成 SkyEye 或调试的 gdb traces 终端控制台,进行数据的输出,同时控制台集成了命令行功能,SkyEye 也支持 通过命令行进行控制,详细可参考《SkyEye 命令行手册》(注:为了保证实时输 出, c 代码中需要在输出后进行缓存清理,例如使用 printf fflush(stdout))。可在 如图 5-4 所示红框处切换控制台。

| 🔳 🗶 💥 🕞 🖓 🛃 🖓 🖉 🚽 🗖 🗸 – 🗆 🗆 |
|-----------------------------|
|                             |
| A                           |
|                             |
|                             |
|                             |
| ×                           |
|                             |

图 5-4 控制台视图

## 5.2.3 SkyEye 控制

SkyEye 控制视图用来控制 SkyEye 会话的运行、暂停、重启和卸载、生成覆盖率等功能。如图 5-5 所示。视图中按钮从左到右排列功能依次为:重启会话、运行/继续运行会话、暂停会话、卸载会话、生成覆盖率、异常/中断触发、连接调试。

| 🔄 SkyEye控制 🛛                   | 0 | 0 | 0 | 0 | 1 | 9 |  |
|--------------------------------|---|---|---|---|---|---|--|
| <pre>c6713_demo(Stopped)</pre> |   |   |   |   |   |   |  |
|                                |   |   |   |   |   |   |  |
|                                |   |   |   |   |   |   |  |
|                                |   |   |   |   |   |   |  |
|                                |   |   |   |   |   |   |  |
|                                |   |   |   |   |   |   |  |
|                                |   |   |   |   |   |   |  |
|                                |   |   |   |   |   |   |  |

图 5-5 SkyEye 控制

### 5.2.4 处理器寄存器

处理器寄存器视图用于处理器寄存器信息和处理器指令速度的显示以及处 理器寄存器值的修改(在会话暂停的情况下才能修改)。其中,寄存器值改变后 将高亮显示,通常配合反汇编视图的单步功能使用。

| 处理器寄存器             | B                               |          | c          |
|--------------------|---------------------------------|----------|------------|
| b理器<br>pase_mach_0 | 指令速度(条/秒)<br>1.c67x_core_(    0 |          |            |
| A0:                | 0x44010100                      | A1:      | 0x0        |
| A2:                | 0x0                             | A3:      | 0x17324    |
| A4:                | 0x0                             | A5:      | 0x1        |
| A6:                | 0x16ed8                         | A7:      | 0x44010101 |
| A8:                | 0x16640                         | A9:      | 0x16e30    |
| A10:               | 0x0                             | A11:     | 0x12848    |
| A12:               | 0x0                             | A13:     | 0x0        |
| A14:               | 0x0                             | A15:     | 0x0        |
| B0:                | 0x1                             | B1:      | 0x2        |
| B2:                | 0x17214                         | B3:      | 0x159c8    |
| B4:                | Oxfffffff                       | B5:      | 0x1        |
| B6:                | 0x44010100                      | B7:      | 0x44010100 |
| B8:                | 0x0                             | B9:      | Oxfffffff  |
| B10:               | 0x0                             | B11:     | 0x0        |
| B12:               | 0x0                             | B13:     | 0x0        |
| B14:               | 0x17710                         | B15:     | 0x16e40    |
| CSR_REG:           | 0x44010100                      | PC_REG:  | 0x16664    |
| AMR_REG:           | 0x0                             | IFR_REG: | 0x4000     |
| IED DEG.           | 0,4001                          | CTD PEG. | 0.400      |

图 5-6 处理器寄存器视图

# 5.2.5 反汇编查看

反汇编查看视图用于函数名、地址、汇编指令的显示(仅 elf 格式的二进制 文件展示函数名),并提供了插入断点并执行和单步执行的功能。

| 处理器  | P.                  |             |     |              |                                                                                                    |  |    |
|------|---------------------|-------------|-----|--------------|----------------------------------------------------------------------------------------------------|--|----|
| base | _mach_0.c67x_core_0 |             |     |              | ~                                                                                                    |  |    |
| 查找   |                     |             |     | 系统单步         |                                                                                                    |  |    |
| 当前   | 输入地址:0x             | ~           | Q   | 反向单步         | 单步                                                                                                    |  |    |
|      | 函数                  | 地址          | 指   | \$           | this sector is a sector of the sector of the |  |    |
|      | ?                   | 0x16690     | Idv | w .D2T2 *b15 | ++(4),b0                                                                                                    |  |    |
|      | ?                   | 0x16694     | no  | p 4          |                                                                                                    |  |    |
|      | 2                   | 0x16698     | ng  | p 1          |                                                                                                    |  |    |
|      | ?                   | 0x1669c     | no  | p 1          |                                                                                                    |  |    |
|      | ?                   | 0x166a0     | b.  | S2 b3        |                                                                                                    |  |    |
|      | ?                   | 0x166a4     | no  | p 5          |                                                                                                    |  |    |
|      | ?                   | 0x166a8     | no  | p 1          |                                                                                                    |  |    |
|      | ?                   | 0x166ac     | no  | p 1          |                                                                                                    |  |    |
|      | ?                   | 0x166b0     | no  | p 1          |                                                                                                    |  |    |
|      | ?                   | 0x166b4     | no  | p 1          |                                                                                                    |  |    |
|      | ?                   | 0x166b8     | no  | p 1          |                                                                                                    |  |    |
|      | ?                   | 0x166bc     | no  | p 1          |                                                                                                    |  | I. |
|      | ?                   | 0x166c0     | no  | p 1          |                                                                                                    |  |    |
|      | ?                   | 0x166c4     | no  | p 1          |                                                                                                    |  |    |
|      | ?                   | 0x166c8     | na  | p 1          |                                                                                                    |  |    |
|      | ?                   | 0x166cc 插入断 | 点并热 | 机行           |                                                                                                    |  |    |
|      | ?                   | 0x166d0     | no  | p 1          |                                                                                                    |  |    |
|      | ?                   | 0x166d4     | no  | p 1          |                                                                                                    |  |    |
|      | ?                   | 0x166d8     | no  | p 1          |                                                                                                    |  |    |
|      | ?                   | 0x166dc     | no  | p 1          |                                                                                                    |  |    |
|      | ?                   | 0x166e0     | no  | p 1          |                                                                                                    |  |    |
|      | ?                   | 0x166e4     | no  | p 1          |                                                                                                    |  |    |
|      | ?                   | 0x166e8     | no  | p 1          |                                                                                                    |  |    |
|      |                     |             |     |              |                                                                                                    |  |    |

图 5-7 反汇编查看视图

## 5.2.6 设备寄存器

设备寄存器视图用于设备寄存器值的展示和修改,当值改变时将高亮显示。

![](_page_40_Figure_8.jpeg)

图 5-8 设备寄存器视图

# 5.2.7 内存查看

内存查看视图用于查看处理器物理内存地址中的值,以十六进制或 ASCII 码显示。设备名称中可选择要查看的处理器,同时可以对地址进行搜索。当会话暂停时,当前地址会高亮显示。

| 备名称: base_r | mach_0.c6  | 7x_cc         | ore_0 |    |            |    |    |    |            |    |    |    |            |    |    |    |              |
|-------------|------------|---------------|-------|----|------------|----|----|----|------------|----|----|----|------------|----|----|----|--------------|
| 3址: 0x      |            |               |       |    |            |    |    |    |            |    |    |    |            |    |    |    | ~            |
| ddress      |            |               |       |    | 1          |    |    |    |            |    |    | 1  |            |    | [  | 1  | ASCII        |
| 0013ff0     | a3         | 05            | 90    | 02 | 42         | 09 | 90 | 03 | f9         | cb | 0c | 03 | aÛ         | 67 | 94 | 01 | B            |
| 0014000     | 79         | 7a            | 98    | 01 | aŪ         | 22 | 18 | 03 | 78         | cf | 8c | 00 | 10         | 28 | 00 | 90 | y z * z      |
| 0014010     | 5a         | 6f            | 14    | 03 | 5a         | 10 | 90 | 02 | 5a         | 2f | 18 | 00 | 58         | 2f | 88 | 01 | ΙοΙ          |
| 0014020     | 5a         | 10            | 0c    | 90 | 5b         | 20 | 10 | 22 | a3         | 47 | 98 | 00 | a7         | 02 | 1c | 24 | z[           |
| 0014030     | f8         | 50            | 18    | 01 | 87         | 36 | 90 | 43 | e3         | 03 | 04 | 03 | 5a         | 20 | 94 | 22 | . P 6 . C .  |
| 0014040     | 5Ъ         | cf            | 9b    | 04 | 58         | 10 | 10 | 02 | a2         | 59 | 08 | 02 | a2         | 03 | a4 | 00 | [ X          |
| 0014050     | 37         | 02            | 14    | 24 | 5a         | 40 | 13 | 00 | d6         | 36 | 94 | 43 | 64         | 36 | 90 | 01 | 7\$1.0       |
| 014060      | 11         | 0c            | 00    | 20 | 5Ъ         | eO | 03 | 20 | 64         | 36 | 90 | 01 | 11         | 0c | 00 | 20 | [ ·          |
| 014070      | 5Ъ         | eO            | 03    | 20 | 65         | 36 | 90 | 01 | 01         | 00 | 00 | 00 | 00         | 00 | 00 | 00 | [ e 6        |
| 014080      | 11         | 08            | 00    | 20 | 5Ъ         | eO | 03 | 20 | 64         | 36 | 90 | 01 | 11         | 08 | 00 | 20 | [ )          |
| 014090      | 5Ъ         | eO            | 03    | 20 | 65         | 36 | 90 | 01 | 01         | 00 | 00 | 00 | 00         | 00 | 00 | 00 | [ e 6        |
| 00140a0     | 59         | 50            | 93    | 00 | 5Ъ         | 10 | 0c | 02 | 11         | 04 | 00 | 20 | a3         | e1 | 03 | 20 | Y P [        |
| 0140Ъ0      | 65         | 36            | 90    | 01 | 01         | 00 | 00 | 00 | 01         | 00 | 00 | 00 | 00         | 00 | 00 | 00 | e 6          |
| 10140c0     | 59         | eO            | 87    | 80 | £7         | 36 | 14 | 02 | 5b         | 10 | 0c | 02 | 11         | 00 | 00 | 20 | Y 6 [        |
| 00140d0     | a3         | e1            | 03    | 20 | 65         | 36 | 90 | 81 | 01         | 00 | 00 | 00 | 00         | 00 | 00 | 00 | e 6          |
| 00140e0     | 59         | 2f            | 88    | 00 | f7         | 36 | 14 | 02 | 5a         | 10 | 0c | 02 | £7         | 36 | 14 | 02 | Y / 6        |
| 00140f0     | 5a         | 10            | 0c    | 02 | f7         | 36 | 14 | 02 | 5Ъ         | 10 | 0c | 02 | 00         | 00 | 00 | 00 | Σ6[          |
| 0014100     | a3         | 03            | 98    | 00 | £7         | 36 | 14 | 02 | 5a         | 10 | 0c | 02 | 5Ъ         | 5f | 08 | 00 | 6 Z          |
| 0014110     | f6         | 36            | 14    | 02 | 5a         | 10 | 10 | 02 | 87         | 36 | 10 | 23 | 00         | 00 | 00 | 00 | . 6 Z        |
| 0014120     | a7         | 02            | 10    | 82 | 10         | 1d | 00 | 00 | 62         | 03 | 0c | 00 | 58         | 00 | 14 | 02 | b .          |
| 0014130     | 00         | 00            | 00    | 00 | d6         | 36 | 14 | 23 | Ь7         | 02 | 14 | 82 | 00         | 00 | 00 | 00 | 6 . # .      |
| 014140      | 59         | 4f            | 88    | 00 | <b>a</b> 6 | 36 | 90 | 23 | <b>a</b> 6 | 36 | 10 | 83 | 5a         | 9f | 08 | 01 | Y 0 6 . #    |
| 0014150     | 58         | $\mathbf{0f}$ | 0Ъ    | 01 | <b>a</b> 6 | 36 | 90 | 80 | Ъ6         | 36 | 94 | 23 | b6         | 36 | 14 | 83 | Χ6           |
| 3014160     | <b>a</b> 6 | 36            | 10    | 63 | <b>a</b> 6 | 36 | 10 | 64 | <b>a</b> 6 | 36 | 90 | 64 | <b>a</b> 7 | 36 | 90 | 63 | . 6. c. 6. d |
| 0014170     | 90         | 13            | 00    | ьо | Ъ7         | 36 | 94 | 80 | 58         | 10 | 10 | 02 | <b>b6</b>  | 36 | 14 | 63 | 6 X          |

图 5-9 内存查看视图

5.2.8 故障注入

成功运行会话后,可对会话进行故障注入操作(需在暂停状态下才能注入故障,运行状态下,故障注入功能不可用)。其主界面如图 5-10 所示。

| 设备列表                 | 故障注入   |      |      |   |      |     |     |     |     |    |
|----------------------|--------|------|------|---|------|-----|-----|-----|-----|----|
| 🗸 🎯 base_mach_0      |        |      |      |   |      |     |     |     |     |    |
| c6713_timer_0        |        | i    | 10   | 1 | Ŧ    | E1  |     | 7   | 操作  |    |
| R cnt                |        | 7    | 6    | 5 | 4    | 2   | 2   | 1   | 0   |    |
| (R) prd              |        | 10   |      | - |      |     |     | - 2 |     |    |
| V illi leon2 uart 0  | 31 - 2 | 4 0  | 0    | 0 | 0    | 0   | 0   | 0   | 0   |    |
| R Status Reg         |        |      |      |   |      |     |     |     |     |    |
| R Data_Reg           |        |      |      |   |      |     |     |     |     |    |
| <pre> fp1_reg </pre> | 23 - 1 | 16 0 | 0    | 0 | 0    | 0   | 0   | 0   | 0   |    |
| R Scaler_reg         |        |      |      |   |      |     |     | 111 |     |    |
| I fp2_reg            |        |      |      |   | -    | -   | -   | -   | ( T |    |
| Control_reg          | 15 -   | 8 0  | 0    | 0 | 0    | 0   | 0   | 0   | 0   |    |
| in ram 1             |        |      |      |   |      |     |     |     |     |    |
|                      |        |      |      |   |      |     |     |     |     |    |
|                      | 7 -    | 0 0  | 0    | 0 | 0    | 0   | 0   | 0   | 0   |    |
|                      |        | _    |      |   | _    |     |     |     |     |    |
|                      | 507 DT |      |      |   |      |     |     |     |     |    |
|                      | 值: 0>  | d0   |      | _ |      |     |     | _   |     |    |
|                      |        |      |      |   | ±λ±6 | 144 |     |     |     |    |
|                      |        |      |      | 3 |      | r== |     |     |     |    |
|                      |        |      |      |   |      |     |     |     |     |    |
|                      | 故障列表   |      | 11 3 |   |      |     |     |     |     |    |
|                      | 设备     |      |      |   |      | 1   | BHL |     | 注入位 | 模式 |
|                      |        |      |      |   |      |     |     |     |     |    |
|                      |        |      |      |   |      |     |     |     |     |    |
|                      |        |      |      |   |      |     |     |     |     |    |
|                      |        |      |      |   |      |     |     |     |     |    |
|                      |        |      |      |   |      |     |     |     |     |    |

图 5-10 故障注入主界面

故障注入的对象有两种,一种是基于设备地址上的值(点击设备后还需要输入地址),一种是设备内寄存器的值。选择好对象后,右侧会出现该寄存器或设备首地址的值。注入方法也有两种,一种是对注入位进行操作,一种是直接修改值,两种方法之间会有联动,即修改完值后对应有改变的注入位颜色也会改变。 最后点击注入故障,故障将记录在故障列表中。

![](_page_42_Figure_3.jpeg)

如图 5-11 为向 fp1\_Reg 设备寄存器中第1位注入置1故障。

图 5-11 寄存器故障注入

如图 5-12 为往 ram\_0 的地址为 0x100 的第1 位注入置1 故障。

| 全备列表                    | 故障注入                                   |                 |                 |          |          |  |
|-------------------------|----------------------------------------|-----------------|-----------------|----------|----------|--|
| base_mach_0             |                                        |                 |                 |          |          |  |
| (0) ram_1               |                                        | 10<br>10        | 置1              | 无        | 彙作       |  |
| 0 ram_0 -               |                                        |                 |                 |          |          |  |
| R cnt                   | 地址范围                                   | : 0x100 - 0x5ff |                 |          |          |  |
| (R) prd                 | 注入地址: 0x 100                           |                 |                 |          |          |  |
| (R) ctrl                | 7                                      | 6 5             | 4 3             | 2 1      | 0        |  |
| leon2_uart_0            |                                        |                 | 1 1             | -        |          |  |
| Status_Reg     Data Reg | 0                                      | 0 0             | 0 0             | 0 0      | 0        |  |
| B fn1 reg               |                                        |                 |                 |          |          |  |
| (B) Scaler_reg          |                                        |                 |                 |          |          |  |
| <pre>(R) fp2_reg</pre>  | 值: 0x2                                 |                 |                 |          |          |  |
| (B) Control_reg         |                                        |                 |                 |          |          |  |
|                         |                                        |                 | 注入故障            |          |          |  |
|                         |                                        |                 |                 |          |          |  |
|                         | /                                      | 8               |                 |          |          |  |
|                         | /                                      |                 |                 |          |          |  |
|                         | /                                      |                 |                 |          |          |  |
|                         |                                        |                 |                 |          |          |  |
|                         |                                        |                 |                 |          |          |  |
|                         |                                        |                 |                 |          |          |  |
|                         | ()原列表<br>1956                          | 367758          | 4815            | 31 M     |          |  |
|                         | 故障列表<br>设备<br>记录                       | 寄存器             | 地址              | 注入位      | 模式       |  |
|                         | 故障列表<br>设备<br>base_mach_0.leon2_uart_0 | 寄存器<br>fp1_reg  | 地址<br>0x2950050 | 注入位<br>1 | 模式<br>置1 |  |
|                         | 故得列表<br>设备<br>base_mach_0.leon2_uart_0 | 寄存器<br>fp1_reg  | 地址<br>0x2950050 | 注入位<br>1 | 模式<br>面1 |  |
|                         | 故障列表<br>设备<br>base_mach_0.leon2_uart_0 | 寄存器<br>fp1_reg  | 推起<br>0x2950050 | 注入位<br>1 | 根式<br>圓1 |  |
|                         | 故障列表<br>设备<br>base_mach_0.leon2_uart_0 | 寄存器<br>fp1_reg  | 地址<br>0x2950050 | 注入位<br>1 | 根式<br>蛋1 |  |
|                         | 故障列表<br>设备<br>base_mach_0.leon2_uart_0 | 寄存器<br>fp1_reg  | 地址<br>0x2950050 | 注入位<br>1 | 模式<br>置1 |  |
|                         | 故障列表<br>设备<br>base_mach_0.leon2_uart_0 | 寄存器<br>fp1_reg  | 地址<br>0x2950050 | 注入位<br>1 | 模式<br>置1 |  |

图 5-12 对设备地址故障注入

丽。故障注入 🙁 设备列表 故障注入 base\_mach\_0 image image i 1110 置1 无操作 () ram\_0 () c6713\_timer\_0 地址范围: 0x100 - 0x5ff 🛞 cnt 注入地址: 0x 100 🛞 prd 🛞 ctrl 7 6 5 0 leon2\_uart\_0 R Status\_Reg 0 0 1 0 0 0 0 0 B Data\_Reg fp1\_reg Scaler\_reg 值: 0x2 (R) fp2\_reg B Control\_reg 注入故障 故障列表 注入位 模式 设备 寄存器 抽动 base\_mach\_0.ram\_0 0x100 置1 base\_mach\_0.leon2\_uart\_0 0x2950050 置1 fp1 reg 1

点击注入故障后,会在故障列表中显示当前已经注入的故障,如图 5-13。

图 5-13 故障注入结果

# 5.2.9 CPU 性能监控

CPU 性能监控功能调用方法为: 1. 菜单栏---【窗口】---【其他】---【建模】 ---【CPU 性能监控】。初始界面如图 5-14 所示:

![](_page_43_Figure_7.jpeg)

图 5-14 CPU 性能监控

当运行会话配置时,CPU性能监控会实时监显示当前会话运行时间及其对应 指令速度信息。注意,同一会话配置中,不同 cpu 的会有不同的性能监控走向图。

![](_page_44_Figure_2.jpeg)

![](_page_44_Figure_3.jpeg)

图 5-16 多核会话配置

其他功能:支持在曲线图区域按住鼠标左键,进行左右拖拽查看历史数据。 也支持点击清屏(以当前时间为起点显示)与复位功能(回到当前时间)。

## 5.3 异常触发

成功加载会话后,可对会话进行异常触发操作。点击 SkyEye 控制视图工具 栏的异常触发图标<sup>™</sup>,进入异常触发操作界面,如图 5-17 所示。

| 单位 ( s ) |
|----------|
|          |
|          |
|          |
|          |
|          |
| ۰<br>    |
|          |
|          |
|          |

图 5-17 异常触发界面

异常触发的方式有两种,可以单次触发或以秒为单位定时周期触发。选择异常触发的 CPU 名称、异常号,或中断触发的 INTC 名称、中断号后,按确定按钮开始异常触发。若设备处于运行状态,可立即在终端看到结果:

![](_page_45_Picture_3.jpeg)

#### 图 5-18 异常触发结果

5.4 远程调试

SkyEye Workstation 支持 SkyEye 应用程序和 C/C++应用程序应用程序的调试, 下面主要介绍 SkyEye 应用程序的使用。

SkyEye 支持 GDB 调试,实现了设置断点、单步执行等功能。此外,在使用 GDB 时也可同时查看反汇编、寄存器、内存等辅助调试。

远程调试的配置和运行配置中的 SkyEye 会话相同,可以直接在调试配置 SkyEye 会话增加调试相关属性或直接新建一个 SkyEye 会话。调试配置的调出入 口和运行配置类似,分别在主菜单、工具栏和工程右键菜单栏。图 5-19 调试配 置界面。后续配置过程参考图 5-20 至图 5-21。

![](_page_45_Picture_9.jpeg)

#### 图 5-19 调试配置窗口

如图 5-20 为 SkyEye 会话的调试配置界面,其中包含了工程信息配置界面 "SkyEye"、GDB 调试器配置界面 "调试器"、"源"、"公共"。

初始时会自动填入所选工程、脚本文件、CPU、C/C++程序信息,也可在下 拉框中重新选择脚本文件、CPU 名和 C/C++程序。

| 」 调试 配置           |                                                          |       |
|-------------------|----------------------------------------------------------|-------|
| 创建、管理和运行配置        |                                                          | Ŕ     |
| C @ ×   0 ≯ •     | 名称(N): c6713_demo                                        |       |
| 輸入过滤器文本           | ▶◎ SkyEye                                                |       |
| C C/C++ 应用程序      | 工程                                                       |       |
|                   | c6713_demo                                               | Ŧ     |
| C6713_demo        | 脚本文件                                                     |       |
|                   | c6713_demo.skyeye                                        | -     |
|                   | CPUA<br>c67x,core_0                                      |       |
|                   | C/C++程序                                                  |       |
|                   | C:\workspace\targets\c6713 demo\binary\DEC6713 Timer.out | -     |
|                   | 成用(Y)                                                    | 恢复(V) |
| 亚滹赣巴匹配 4 项,总共 4 项 |                                                          |       |
|                   | 调试(D)                                                    | 关闭    |

图 5-20GDB 配置界面

SkyEye 工程信息配置完成后,需要继续配置 GDB 调试器。应根据可执行程序选择对应的 GDB 调试工具,本示例工程使用的是加载在 TI C6713 开发板上 coff 格式的二进制程序,故选择 tic6x-coff-gdb(下拉框中自动填充预装的 gdb, 如想使用自己的 gdb 工具可以通过浏览进行导入),参考图 5-21。

| Stop on startup<br>试器选项                            | at: main                                                                                                    |   |          |
|----------------------------------------------------|----------------------------------------------------------------------------------------------------|---|----------|
| E要 共享库 注                                           | <b>车接</b>                                                                                                    |   |          |
| GDB 调试器:                                           | gdb                                                                                                    | ~ | 浏览(B)    |
| GDB 命令文件:                                          | C:\SkyEye\arch\gdb\aarch64-none-elf-gdb.exe                                                                                                    |   | 浏览(R)    |
| (Warning: Some<br>example "run".)<br>□ Non-stop 模5 | C:\SkyEye\arch\gdb\sparc-elf-gdb.exe<br>C:\SkyEye\arch\gdb\sparc-elf-gdb.exe<br>C:\SkyEye\arch\gdb\sparc-elf-gdb.exe<br>C:\SkyEye\arch\gdb\tic28x-coff-gdb.exe | g | ger, for |
| Enable Rever                                       | C:\SkyEye\arch\gdb\tic64x-elf-gdb.exe<br>C:\SkyEye\arch\gdb\tic6x-coff-gdb.exe                                                                                 |   |          |
| Force thread                                       | list C:\SkyEye\arch\gdb\tic6x-elf-gdb.exe                                                                                                    |   |          |
| Tracepoint mod                                     | eeung ininen processes (Note: Requires Multi Process G<br>e: 正常 ~                                                                                              |   |          |
|                                                    |                                                                                                    |   |          |

图 5-21 调试器配置页

至此工程的 GDB 调试配置已完成,点击"应用"保存配置信息,点击调试 以启动调试功能,打开正常的 GDB 调试界面如图 5-27。

当出现"无法找到源文件(如图 5-22)源码错误"时,如果已经导入源码, 按照图 5-23 配置步骤直接选择路径映射即可。而如果未导入源码到工程中,需 要按图 5-24 至图 5-26 的步骤选择"缺省值",手动配置路径映射。

| ▲ workspace - SkyEye Workstation - 技不動源。<br>文件(F) 差行(F) 製品(W) 解動(F) 複素(A)                                                                                                    |                                 |              | - • ×                       |
|----------------------------------------------------------------------------------------------------|---------------------------------|--------------|-----------------------------|
|                                                                                                    |                                 |              | △ 建模 参 远程调试 三 要型率 % 系统消扰    |
| A and a                                                                                                    | · ※ # 1→ ▽ □ □ (+ 支量 ※ • 新京 Ⅲ 表 | 577 <b>8</b> | 한색티종봉월[캡번조무미]               |
|                                                                                                    | 8#                              | pin          | 6                           |
|                                                                                                    |                                 |              | а<br>                       |
| B DEC6713_Timer.c E main() at D:\Silent_DXX\workspace_v5_5\DEC6713_Timer\Debug/_/DEC6713_Timer.c:124 0x12640                                                                                                    |                                 | 2 Bt 3 0 2   | ° 0                         |
| Right Online (DOWnorkspace, 4, 5)(2011) Timer (Down, CCC011) Timer, 2183—118258,<br>Richard Mark Mark (State State), Science (State), Science (S |                                 | Astrong.     |                             |
|                                                                                                    |                                 |              |                             |
| □ 控制台 ◎ ④ 任务 ⑧ 问题 ◎ 可执行文件 圖 SkyEye控制 ◎ 内存                                                                                                    |                                 |              | ■ × ¾ 🛍 🖬 💷 🖉 🕬 🖻 • 📬 • 🖓 • |
| c6713_timer_test (1) [SkyEyethtE] gdb                                                                                                    |                                 |              |                             |
| C_INCO () at boot.off<br>7 boot.c No such file or directory.<br>Trace is already running on the target.<br>The target endinness is set automatically (currently little endian)                                                                                                    |                                 |              | A                           |
| Temporary breakpoint 2, main () et .//DEGF12_Timer.e:124<br>124/DEGF13_Timer.c: No such file or directory.                                                                                                    |                                 |              |                             |
| 4                                                                                                    |                                 |              | •                           |

图 5-22 调试找不到源文件

|                             | te      |
|-----------------------------|---------|
|                             |         |
| # 世代 辞(C):<br>▶ 座 路径映射:新建映射 | 添加(A)   |
| ▷ []→ 統督値                   | 编辑(E)   |
|                             | 移除(M)   |
|                             | 上移(P)   |
|                             | 向下(D)   |
|                             | 恢复缺省值(U |
| ]在路径上搜索重复的源文件(H)            |         |
|                             |         |
|                             |         |

图 5-23 选择路径映射

| △ 编辑源查找路径                      | X            |
|--------------------------------|--------------|
| <b>编辑源查找路径</b><br>添加,修改或者删除源容器 |              |
| 源查找路径(O):                      |              |
| ▶ ② 缺省值                        | 添加(A)        |
|                                | 编辑(E)        |
|                                | <b>移除(M)</b> |
|                                | 上移(P)        |
|                                | 向下(D)        |
|                                | 恢复缺省值(U)     |
| 在路径上搜索重复的源文件(H)                |              |
|                                |              |
|                                | 确定 取消        |

图 5-24 未导入源码手动配置缺省值

| 78000037 (UF)<br>为源查找路径添加一个容器<br>一个路径映射。                                                                                                    |    | +18 |
|----------------------------------------------------------------------------------------------------|----|-----|
| <ul> <li>Compilation Directory</li> <li>Program Relative File Path</li> <li>Project - Path Relative to Source Folders</li> <li>工作空间</li> <li>工作空间</li> <li>工作空间文件夹</li> <li>文件差统目录</li> <li>文件绝对路径</li> <li>M 互供绝对路径</li> </ul> |    |     |
|                                                                                                    | 确定 | 取消  |

图 5-25 添加一个路径映射

| 旨定映射路径:                 |                                                                                                    | 11.   |
|-------------------------|----------------------------------------------------------------------------------------------------|-------|
| 5称: 新建映射                |                                                                                                    |       |
| 编译路径:                   | 本地路径:                                                                                                    | 添加    |
| D:\workspace_v5_5\test2 | C:\product_testcase\c6748_1553b\test2                                                                                                    | 修除(M) |
|                         |                                                                                                    | 向上    |
|                         |                                                                                                    | 向下    |
|                         |                                                                                                    |       |
|                         |                                                                                                    |       |
|                         | The second second secon |       |
|                         | 确定                                                                                                    | 取消    |

图 5-26 配置路径

|                                                                                                    |                          |                                                                                                    | A AN ALTERIAL CA                                                                                                    | THE THE ADDRESS |
|----------------------------------------------------------------------------------------------------|--------------------------|----------------------------------------------------------------------------------------------------|----------------------------------------------------------------------------------------------------|-----------------|
|                                                                                                    | 🧌 27 😥 🖓 🖬 🖉 🖓 🖬 🔅 👘 👘 👬 | 字器                                                                                                    | (D 44 E) (* ¥ 9                                                                                                    | à   🖪 🖻 🎽       |
| l «712 jinner_tent (1) (\$\9\$\9\$veBill)                                                                                                    | 6%                       | 0122                                                                                                    | St.                                                                                                    |                 |
| ND You                                                                                                    |                          |                                                                                                    |                                                                                                    |                 |
|                                                                                                    | 4                        |                                                                                                    |                                                                                                    |                 |
| EC6713_Timer.c 13                                                                                                    |                          | × RK 38 [0 *                                                                                                    | 🖂 14 <sup>2</sup> 🖉                                                                                                    | X • # ~         |
| <pre>/// The example generate a square wave on TOUTD with certain frequency. You<br/>the two weaks and the example of the example of the example</pre> |                          | y etchin<br>y etchin<br>y etc | MA           RENTF           RENTF |                 |
| jiner (ext()) [Siylye#因 gdb                                                                                                    |                          |                                                                                                    |                                                                                                    |                 |

图 5-27 正常调出源文件

在远程调试视图中默认打开的视图有变量、断点、寄存器、表达式、反汇编、 大纲、SkyEye 控制、控制台,如图 5-28。如需查看其他信息,可在菜单栏--【窗 口】--【显示视图】--【其他】中打开。

|                                    |                 | - |        |  |
|------------------------------------|-----------------|---|--------|--|
|                                    | 空制及资源管场         | 里 |        |  |
|                                    | 「「「「」」「「」」「「」」」 |   |        |  |
|                                    | 系统调试            |   |        |  |
| <ul> <li>□ ▷</li> <li>○</li> </ul> | 5DB调试           |   |        |  |
|                                    | 反汇编             |   |        |  |
|                                    | ●断点             |   |        |  |
| 03                                 | 》调试             |   |        |  |
| 06                                 | \$ 表达式          |   |        |  |
|                                    | 」内存             |   |        |  |
|                                    | 111 寄存器         |   |        |  |
| 0                                  | )= 变量           |   |        |  |
| > 0 0                              | 夏盖率分析           |   |        |  |
|                                    |                 |   |        |  |
|                                    |                 |   |        |  |
|                                    |                 |   |        |  |
|                                    |                 |   |        |  |
|                                    | 10.00           |   | Rec.SP |  |
|                                    | 備定              |   | 取消     |  |

图 5-28 调试的其他视图

如图 5-29 是最常用的 debug 按钮, 1 表示当前继续执行代码, 直到遇到下 一个断点, 快捷键 F8; 2 表示暂停执行; 3 表示终止调试; 4 表示断开当前远程 连接; 5 表示进入当前方法内部, 一步一步执行, 快捷键 F5 (step into); 6 表示 运行下一行代码, 执行当前行, 但不进入执行细节, 快捷键 F6 (step over); 7 表示退出当前方法, 返回到调用层, 快捷键为 F7 (step return); 8 表示进行指令 调试。

![](_page_50_Picture_3.jpeg)

图 5-29debug 按钮

用户还可以通过 SkyEye 控制视图工具栏中的连接调试 安按钮进行调试连接。

5.5 覆盖率统计

代码覆盖率是软件测试中的一种度量标准,在做单元测试时,代码覆盖率常常被拿来作为衡量测试是否全面的指标,某些严格的行业标准规定代码覆盖率必须达到100%。

SkyEye Workstation 支持目标码和源码的覆盖率统计,并可以导出 html 和 excel 格式的报告。

5.5.1 开启覆盖率开关

目前对于需要进行覆盖率测试的工程,默认未打开覆盖率开关,进行覆盖率 测试之前需要配置启动脚本(详情见 4.5.2 章)中的使能覆盖率,具体如图 5-30 所示。覆盖率融合开启后,每次运行都在原覆盖率基础上进行统计。需要注意的 是,工程目录下是否有源码文件会影响生成的覆盖率结果;当有源码文件时,只 统计源码覆盖率。

|        | 命令: enable-codecov + |   |
|--------|----------------------|---|
| 板卡名称:  | base_mach_0          |   |
| 覆盖率融合: | true                 | , |
|        |                      |   |
|        |                      |   |
|        |                      |   |
|        |                      |   |
|        |                      |   |

图 5-30 开启覆盖率开关

## 5.5.2 覆盖率测试

开启覆盖率开关后,运行该工程对应的 SkyEye 会话配置,并运行启动的会话。覆盖率测试需要在暂停情况下进行测试,因此需要在覆盖率测试之前暂停该 会话,再点击 三。如果存在多 cpu,还需要进行 cpu 的选择。

![](_page_51_Picture_6.jpeg)

图 5-31 选择覆盖率 cpu

运行结果如图 5-32,将打开反编译文件并在下面显示单个函数覆盖率和总 覆盖率。如果导入过源码,还会打开对应源码文件。

| EG TELLER BUCH W | NUT BUSKA       |                                                               | /               | 日10/033又14              | / 源码文件                 |                 |                |                 |                         |  |
|------------------|-----------------|---------------------------------------------------------------|-----------------|-------------------------|------------------------|-----------------|----------------|-----------------|-------------------------|--|
| 🖗 🔛 😳 🔍 🛛 🛣 🕶    | 0.6.4.4.        |                                                               |                 | -                       |                        |                 |                |                 | ▲ 建模 参 远程满试 三 要整本 参 系统课 |  |
|                  | i 🗇 ''' 🖷 🕼 🔊 😑 | c67x_core_0_objdump                                           | cache 🚺 DECI    | 6713_Timer.c 🕸          |                        |                 |                |                 |                         |  |
| ) (🗒 c6713_demo  |                 | 153 IRQ_enable                                                | (TimerEventId)  | u -                     |                        |                 |                |                 |                         |  |
|                  |                 | 154                                                           |                 |                         |                        |                 |                |                 |                         |  |
|                  |                 | bb /* Start the Liners //                                     |                 |                         |                        |                 |                |                 |                         |  |
|                  |                 | 157                                                           |                 |                         |                        |                 |                |                 |                         |  |
|                  |                 | 158 //while(cr                                                | t <= TIMER_CNT  | (); /* waiting for inte | rrupt*/                |                 |                |                 |                         |  |
|                  |                 | 159 while(1);                                                 |                 |                         |                        |                 |                |                 |                         |  |
|                  |                 | 160 }                                                         |                 |                         |                        |                 |                |                 |                         |  |
|                  |                 | 162 / **********                                              | ***********     |                         | *****                  |                 |                |                 |                         |  |
|                  |                 | 163 \*TimerEventHa                                            | ndler() -Fur    | otion called from TIME  | R1 ISR, Just increment | ts the count by |                |                 |                         |  |
|                  |                 | 164 or                                                        | e each time it  | enters this function.   | Exit from the program  |                 |                |                 |                         |  |
|                  |                 | 165 af                                                        | ter certain co  | ount value is reached.  |                        |                 |                |                 |                         |  |
|                  |                 | 166 \*Parameters:                                             | No.             |                         |                        |                 |                |                 |                         |  |
|                  |                 | 163 \-wecurns: No.                                            |                 |                         |                        | **********      |                |                 |                         |  |
|                  |                 | 169 void TimerSver                                            | tHandler (void) |                         |                        |                 |                |                 |                         |  |
|                  |                 | 170 (                                                         |                 |                         |                        |                 |                |                 |                         |  |
|                  |                 | 171 /* process                                                | timer event h   | nere */                 |                        |                 |                |                 |                         |  |
|                  |                 | 172 cnt++;                                                    |                 |                         |                        |                 |                |                 |                         |  |
|                  |                 | 173                                                           |                 |                         |                        |                 |                |                 |                         |  |
|                  |                 | 1/4 /* Exit from the program when certain count is reached */ |                 |                         |                        |                 |                |                 |                         |  |
|                  |                 | THER page (him:)                                              |                 |                         |                        |                 |                |                 |                         |  |
|                  |                 | 177 TIMER_close(hTimerl);                                     |                 |                         |                        |                 |                |                 |                         |  |
|                  |                 | 170 printf("\nDome");                                         |                 |                         |                        |                 |                |                 |                         |  |
|                  |                 | 179 exit(0);                                                  |                 |                         |                        |                 |                |                 |                         |  |
|                  |                 | 100 J<br>101 printf("\n Count : %3d ".cml):                   |                 |                         |                        |                 |                |                 |                         |  |
|                  |                 | 182 )                                                         |                 |                         |                        |                 |                |                 |                         |  |
|                  |                 | 183                                                           |                 |                         |                        |                 |                |                 |                         |  |
|                  |                 | 104 /************************************                     |                 |                         |                        |                 |                |                 |                         |  |
|                  |                 | 105 name: Interrupt Service Routine c_intl4                   |                 |                         |                        |                 |                |                 |                         |  |
|                  |                 | 187 purpose: 15                                               | 2 to service 7  | THERTNEL                |                        |                 |                |                 |                         |  |
|                  |                 | 108 Ve                                                        | cs.asm must be  | modified to include     |                        |                 |                |                 |                         |  |
|                  |                 | 189 c_                                                        | intl4 entry.    |                         |                        |                 |                |                 |                         |  |
|                  |                 | 190                                                           |                 |                         |                        |                 |                |                 |                         |  |
|                  |                 | 4                                                             |                 |                         |                        |                 |                |                 | I                       |  |
| kyEyet211 SI     | 0000E00"        | 夏至东结果统计表 23                                                   |                 |                         |                        |                 |                |                 |                         |  |
|                  |                 | 函数名称 描                                                        | ◆ <u>要美</u> 志   | 捕令分支覇態率                 | 源码最差率                  | 源码分支覆盖车         | 目标码文件          | 源码文件            |                         |  |
|                  |                 | 0988                                                          | 00006           | 100.00%                 | 100.00%                | 100.00%         |                |                 |                         |  |
|                  |                 | (A2) 新新市 (R3)                                                 | 33396           |                         |                        |                 |                |                 |                         |  |
|                  |                 | c intld                                                       | 0.0006          | NA                      | 100.00%                | NA              | III STATE WAR  | DEC6713 Timer c |                         |  |
|                  |                 | foundary 100                                                  | 1009            | 100.00%                 | 100.00%                | 100.00%         | B G G S M M    | DECE712 Times c |                         |  |
|                  |                 | 1000 IO                                                       | 1000            | NA                      | 100.000                | NIA             | H 12457+18     | DECET13 Timerc  |                         |  |
|                  |                 | The Constitution of the                                       | 2000            | 100.00%                 | 100.00%                | 100             | 日 (35%) 平 (8)  | Decorts_timef.c |                         |  |
|                  |                 |                                                               |                 | 100113090               | 10110100               | 100010000       | T Protocil PR  | um n/15 limerc  |                         |  |
|                  |                 | Timercventriandier 10                                         |                 |                         |                        |                 | PR 10 PR 10 PR |                 |                         |  |

图 5-32 覆盖率运行结果

其中,绿色代表已执行,红色代表未执行,执行结果 true 时为黄色, false 时为紫色。

源码文件和统计表之间还存在联动关系,当鼠标位于某一函数中,覆盖结果 统计表中也将自动选中该函数;鼠标点击"覆盖率函数结果统计"中函数名称对 应的"目标码文件"或者"源码文件"项,编辑器中会自动显示所点击的函数。 如图 5-33 所示。

![](_page_52_Figure_4.jpeg)

图 5-33 覆盖率源代码跳转显示

## 5.5.3 覆盖率报告管理

覆盖率计算后可以通过工具栏<sup>∞</sup> □ 中打开覆盖率报告和导出 html 或 excel 格式报告操作。打开覆盖率报告将会把覆盖率结果以网页的形式在浏览器中打开, 如图 5-34 所示。注: 使用 Windows 自带的 IE 浏览器可能会出现界面排版混乱 或功能缺失的情况(解决方案参考 6.6)。

| SkyEye  |                                   |                                   |                         |                 |               | 覆盖率统计分析报告   |
|---------|-----------------------------------|-----------------------------------|-------------------------|-----------------|---------------|-------------|
| 事统计结果   | 工程信息                              |                                   |                         |                 |               |             |
| 86计结果   | 目标码图称: C:\SkyEy                   | re\demo\c6713_demo\               | binary/DEC6713_Timer.c  | ut              |               |             |
| 油油用     | 前計時间: 2022-07-1<br>覆盖車文件: C\SkyEy | 3 11:34:24<br>re\demo\c6713_demo\ | coverage_info\c67x_core | _0_fusion.cache |               |             |
| HRITHER | 指令覆盖率统计结                          | 课                                 |                         |                 |               |             |
|         | 82                                | 165.22                            | E.                      | EMER            | 教法年           |             |
|         | jik≎                              | 270                               |                         | 270             | 100.00        | DN          |
|         | 描令分支                              | 6                                 |                         | 6               | 100.00        | D%          |
|         | 源码覆盖率统计结                          | im.                               |                         |                 |               |             |
|         | <b>R</b> 2                        | 1150#                             | r /                     | BIAFIR          | 82.8×         |             |
|         | 18 Q                              | 41                                |                         | 41              | 100.00        | 0%:         |
|         | 描令分支                              | 6                                 |                         | 6               | 100.00        | 0%          |
|         | 测试文件:DEC6                         | 713_Timer.c                       |                         |                 |               |             |
|         | 68                                | 出る振算者                             | 指令分支数监牢                 | 游别激益率           | 選码分支票盖率       | FC831210    |
|         | main                              | 100.00%/97/971                    | NA(0/0)                 | 100.00%(16/16)  | 100.0016(2/2) | 114533 2855 |
|         | TimerSupptilandler                | 100.0004.0040                     | 100 000 000             | 100 00000000    | 100,000,00,00 | MAGES MARK  |

图 5-34 覆盖率报告

# 5.6 SkyEye 会话组

SkyEye 支持 SkyEye 会话组的使用,即同时启动多个工程,并一组会话同时进行控制。

SkyEye 会话组只支持运行,不支持调试,所以只能在运行配置中进行配置。 双击 SkyEye 会话组将自动创建一个 SkyEye 会话组配置,通过右侧工程及对应 配置脚本的选择,点击运行即会按会话组配置内容同时加载所选工程。

| 」运行 配置                                                                                                    |                                                                                                    |                                                                                                    | X                                              |
|----------------------------------------------------------------------------------------------------|----------------------------------------------------------------------------------------------------|----------------------------------------------------------------------------------------------------|------------------------------------------------|
| 创建、管理和运行配置                                                                                                    |                                                                                                    |                                                                                                    |                                                |
| <ul> <li>○ ● 本</li> <li>○ ● 本</li> <li>○ ● 本</li> <li>○ ● SkyEye会活</li> <li>○ ● SkyEye会活</li> <li>○ ● SkyEye会活</li> <li>○ ● SkyEye</li> </ul> | 名称(N): skyeye<br>● 运行<br>名称<br>○ c6713_coverage_test<br>○ c6713_demo<br>○ c6713_timer_test<br>○ c6713_fff_test | 选项<br>c6713_coverage_test.skyeye<br>c6713_demo.skyeye<br>c6713_timer_test.skyeye<br>c6713_fft_test.skyeye | <ul> <li>全选</li> <li>反选</li> <li>刷新</li> </ul> |
| 过读器已匹配3项,总共3项                                                                                                    |                                                                                                    |                                                                                                    | 应用(Y) 恢复(V)<br>运行(R) 关闭                        |

#### 图 5-35SkyEye 会话组配置

#### 5.7 生成反汇编

对于二进制文件,右键菜单中提供生成反汇编功能。如下图选择正确的反汇 编工具后,即可生成对应的.s 文件。

| ▲ 资源管理器 ▲ 伊 c6713_d ▲ 伊 bina ☐ cl | ⊠<br>lemo<br>ry<br>6713_demo.binary |                                 | ▲ 生成反汇编<br>选择反汇编工具<br>根据当前处理器架构选择对应的反汇编工具 |
|-----------------------------------|-------------------------------------|---------------------------------|-------------------------------------------|
|                                   | 新建(W)<br>复制(C)<br>粘贴(P)<br>删除(D)    | ,<br>Ctrl+C<br>Ctrl+V<br>Delete | 反汇编工具: tic6x_coff                         |
|                                   | 重命名(R)<br>生成反汇编文件<br>打开所在位置(L)      |                                 | 确定 取消                                     |

## 图 5-36 生成反汇编

## 5.8 SkyEye 自动化测试

本章节将简要介绍 SkyEye 自动化测试功能,详细内容请查看文档《SkyEye 自动化测试及接口(Python)使用说明手册》。

SkyEye 自动化测试脚本功能,为用户进行大量重复测试提供便利。可以方便的控制 SkyEye 运行哪些测试用例,执行运行、暂停、重启,结果比对等功能,在测试中还可收集如最高运行速度、设备内存泄漏等信息。

SkyEye 自动化测试功能不以命令方式或界面方式手动启动测试工程,而是通过/c/SkyEye/opt/skyeye/bin/skyeye -a 的方式启动单个自动化测试脚本,或通过python autotest\_skyeye.py 批量进行自动化测试(详见《SkyEye 自动化测试及接口(Python)使用说明手册》)。其主要作用是快速比对期望与实际运行结果。

下面以执行单个自动化测试工程为例进行简要介绍:

执行自动化测试时,SkyEye 会自动查找当前目录下名称为 skyeye\_test.py 的自动化测试脚本文件,并根据文件中内容进行运行控制。

自动化测试脚本示例框架代码如下:

#coding:utf-8

import time

import os

import sys

from skyeye autotest command import \*

class test():

def \_\_init\_\_(self):

testname="c6k.skyeye"

test\_branch='new\_framework'

enable=True

run\_system="all"

self.ac=autotest\_command(testname,enable,run\_system,test\_branch)

def dev\_init(self):

第49页共69页

| self.ac.add_file_out_dev('core_0_uart_0','log.txt')        |
|------------------------------------------------------------|
| def test_flow(self):                                       |
| self.ac.run_script()                                       |
| self.dev_init()                                            |
| self.ac.run(30)                                            |
| self.ac.stop()                                             |
| <pre>self.ac.compare("log.txt",self.expect()[0],100)</pre> |
| self.ac.reset()                                            |
| self.ac.output_result()                                    |
| def test_main(self):                                       |
| self.test_flow()                                           |
| def expect(self):                                          |
| expected_output=[""                                        |
| hello                                                      |
|                                                            |
| Count : 1                                                  |
| Count : 2                                                  |
|                                                            |
| ]                                                          |
| return expected_output                                     |

init 函数: testname 是测试用例中引导文件名称。test\_branch 为运行的源码 分支,不需要修改。enable 是测试用例测试开关。run\_system 是测试用例测试的 系统, all: Linux 和 Windows 系统都测试, linux 表示测试用例只测试 Linux 系 统, windows 表示测试用例只测试 Windows 系统。

dev\_init 函数: add\_file\_out\_dev('core\_0\_uart\_0','log.txt'),添加 uart\_file 设备,将 uart 中显示的数据输出到文件中,便于后面结果输出对比,core\_0\_uart\_0 表示 要将 uart file 设备连接到的 uart 设备, log.txt 表示输出的文件名称。

test\_flow 函数: run\_script()加载引导脚本。run(30)运行测试用例, 30 表示运 第 50 页 共 69 页

行 30 秒钟。stop()暂停测试用例。compare("log.txt",self.expect()[0],100)对比输出 结果, log.txt 表示实际 uart 输出文件名称, self.expect()[0]表示期望输出值, 100 表示实际输出和期望输出的对比百分比,只有到达设置的百分比才算对比一致。 reset()重置 SkyEye。output\_result()输出自动化测试结果。

expect函数: expected\_output 是存储期望输出的变量。

SkyEye 自动化测试功能一般是通过 SkyEye 命令行工具来运行的。在运行 SkyEye 命令行模式时加入-a 选项就可以自动加载当前目录下测试用例中的自动 化测试脚本,完成自动化测试。

启动 SkyEye 命令行工具后,切换路径至测试用例目录,运行命令/c/SkyEye/opt/skyeye/bin/skyeye -a 或者 skyeye -a。

| PS D:\product_testcase\c55x_testcase\c5510_coverage_test> <b>skyeye</b> -a<br>SkyEye Not Register Backtrace! |  |
|----------------------------------------------------------------------------------------------------|--|
| Load test cases: c5510_coverage_test.skyeye                                                                  |  |
| Add file_output module: core_0_uart_0                                                                        |  |
| Running testcases                                                                                            |  |
| Max ips: 3920824                                                                                             |  |
| Stop the testcase                                                                                            |  |
| Results the proofreading: log.txt                                                                            |  |
| Proofreading success                                                                                         |  |
| Reset                                                                                                    |  |
| The test pass<br>leak_mem: 1.37 MB<br>exit.                                                                  |  |

图 5-37 自动化测试

#### 5.9 SkyEye 接口说明

为方便用户在测试用例运行过程中进行数据采集、故障注入、监视地址、监视 PC 等操作, SkyEye 提供了 Python 语言接口, 可以使用 Python 语言编写脚本, 完成测试场景部署。详细内容可见《SkyEye 自动化测试及接口(Python)使用 说明手册》。

SkyEye 接口功能需要通过在 SkyEye 引导文件.skyeye 中添加引导命令 run-pyfile xxx.py 后,使用命令行或界面方式启动 SkyEye,从而实现用户编写的 接口脚本注入。此功能可以获取更多的调试与运行信息。

运行 SkyEye 测试用例时,在引导文件(.skyeye)中加入运行脚本命令

run-pyfile xxxx.py, 就可以在运行测试用例的同时加载 Python 脚本。

如在引导文件中配置了加载 Python 文件命令,在运行测试用例时会自动加载相应 Python 脚本文件。须在 Python 脚本文件中导入 se、se\_system 两个库。如下示例中,创建了一个线程,线程会运行 func 函数, func 函数中对内存值进行了读取和写入。

se.SE\_write\_byte("c67x\_core\_0",0x14aac,0x88)

se.SE\_print("read

byte: %x"%se.SE\_read\_byte("c67x\_core\_0",0x14aac))

se.SE\_print("read

dword: %x"%se.SE\_read\_dword("c67x\_core\_0",0x14aac))

se.SE\_write\_dword("c67x\_core\_0",0x14aac,0x180)

se.SE\_print("read

dword: %x"%se.SE\_read\_dword("c67x\_core\_0",0x14aac))

th=thread(func)

th.start()

在引导文件中 init-ok 后加入 run-pyfile 命令。使用 SkyEye 命令工具打开 SkyEye 命令行模式,加载测试用例。

| yuan@WIN-4E6POESTG80 /c/skyeye-workspace/product_testcase/scripting_<br>t_/o/SkyEye/opt/opt/skyeye/bip/okyeye | _control/se_api_test/c6713_memory |
|----------------------------------------------------------------------------------------------------|-----------------------------------|
| SkyEye 3.5.0<br>SkyEye 3.5.0<br>build 20190717 Windows> Copyright 2010-2015 Digiproto                         | Corporation                       |
| (skyeye) run-script c6k.skyeye<br>3221225472 3221225472<br>10000 16aa0 for text section<br>read byte: 90      |                                   |
| (skyeye) read byte: 88                                                                                        |                                   |
| read dword: 188                                                                                               |                                   |
| read dword: 180                                                                                               |                                   |

## 图 5-38 加载测试用例

常用的接口如下表。

| Python 自动化           | :测试接口列表    |
|----------------------|------------|
| 模拟器控制                |            |
| SE_define_conf       | 加载 JSON 文件 |
| SE_load_binary       | 加载二进制文件    |
| SE_init_ok           | 初始化硬件环境    |
| SE_run_script        | 加载引导脚本     |
| SE_run               | 运行模拟器      |
| SE_stop              | 停止模拟器      |
| SE_stop_autotest     | 停止自动化测试    |
| SE_reset             | 重置模拟器      |
| SE_restart           | 重启模拟器      |
| SE_running_status    | 获取模拟器运行状态  |
| SE_run_to_time       | 运行到指定时间    |
| SE_create_breakpoint | 创建断点       |
| 故障注入                 |            |
| SE set fault inject  | 设置故障       |

第 53 页 共 69 页

| SE_get_fault_inject          | 获取故障列表     |
|------------------------------|------------|
| SE_clear_fault_injece        | 删除故障       |
| 获取模拟系统信息                     |            |
| SE_get_cpu_freq              | 获取 CPU 频率  |
| SE_get_current_pc            | 获取当前 PC 地址 |
| SE_get_simulation_time       | 获取当前模拟时间   |
| SE_set_register_value        | 写入寄存器值     |
| SE_get_register_value        | 读取寄存器值     |
| 内存操作                         |            |
| SE_read_byte                 | 从内存中读取字节   |
| SE_read_dword                | 从内存中读取双字   |
| SE_write_byte                | 向内存中写字节    |
| SE_write_dword               | 向内存中写双字    |
| 全局变量操作                       |            |
| SE_enable_parse_symbol       | 打开符号解析     |
| SE_get_global_variable_addr  | 获取全局变量地址   |
| SE_get_global_variable_value | 获取全局变量值    |
| SE_set_global_variable_value | 修改全局变量值    |
| SE_get_func_addr             | 获取函数地址     |
| SE_get_func_length           | 获取函数长度     |
| 回调函数                         |            |
| SE_sync_callback             | 设置同步回调函数   |
| SE_create_timer              | 设置定时器回调函数  |
| SE_set_watch_on_pc           | 设置执行监视回调函数 |
| SE_set_watch_on_mem          | 设置内存监视回调函数 |
| SE_delete_timer              | 删除定时器      |
| SE_del_watch_on_pc           | 删除执行监视     |
| SE_del_watch_on_mem          | 删除内存监视回调函数 |
| 其他                           |            |
| SE_sleep                     | 真实时间延时     |
| SE_print                     | 打印         |
| SE_compare                   | 比较输出结果     |
| SE_out_error_log             | 输出错误到运行控制层 |
| SE_log_output                | 输出到日志文件    |

区别: SkyEye 接口功能和 SkyEye 自动化测试功能是两个不同层级的关系, 自动化测试功能可以理解为 SkyEye 外层脚本,可以控制整个 SkyEye 的加载运 行停止。接口功能可以理解为 SkyEye 内层脚本,可以获取 SkyEye 运行过程中 的信息。需要注意的是,这是两种不同的脚本文件,前一种功能使用的是自动化 测试脚本,后一种功能使用的是接口脚本。

公开

# 6 错误与恢复

## 6.1 工作空间被占用

打开软件,发现以下弹窗,如果当前计算机任务栏中没有 SkyEye Workstation 栏,可能是上次软件异常,在后台有残留。

| ▲ 警告                          | ×  |
|-------------------------------|----|
| <b>SkyEye Workstation 已打开</b> |    |
|                               |    |
|                               | 确定 |
|                               |    |

#### 图 6-1 工作空间被占用

解决方案:调出任务管理器强行结束 SkyEye Workstation 应用。

# 6.2 未获取到环境变量

打开软件,如弹出"未获取到 SKYEYEBIN 环境变量,请检查后重试。"如 果是安装后首次启动报错,那可能环境变量设置有延后效果,可以尝试重新启动 软件或重新启动电脑后;如果之前启动正常,突然启动失败。可能是因为电脑的 环境变量被误删了。

![](_page_60_Picture_11.jpeg)

#### 图 6-2 未获取到环境变量

### 解决方案:

方案一:手动添加该环境变量,点击我的电脑右键->属性打开系统页面, win7点击更改设置,win10点击高级系统设置,如下图。

| We hetered heter heter   We hetered heter heter   We hetered heter   We hetered heter   We heter   We het                                                                                                    |                                       |                                                                                                    |                                                                                                    |                              |      |
|----------------------------------------------------------------------------------------------------|---------------------------------------|----------------------------------------------------------------------------------------------------|----------------------------------------------------------------------------------------------------|------------------------------|------|
| BURNER BURNER   BURNER BURNER   BURNER <t< th=""><th>●●●●●●●●●●●●●●●●●●●●●●●●●●●●●●●●●●●●●</th><th>安全 ) 系统</th><th></th><th><ul> <li>4 提素控制面板</li> </ul></th><th>٩</th></t<>                                                                                                    | ●●●●●●●●●●●●●●●●●●●●●●●●●●●●●●●●●●●●● | 安全 ) 系统                                                                                                    |                                                                                                    | <ul> <li>4 提素控制面板</li> </ul> | ٩    |
| Notesting       Notesting         State       State         State       State                                                                                                    |                                       | 版权所有 © 2009 Micro<br>Service Pack 1<br>获取新版本的 Windows                                                                                                    | soft Corporation,保護所有权利。<br>7 的更多功能                                                                                                    |                              | 9    |
| Billion     Difference       Billion     Their     VOKKGOUP<br>Billion<br>Billion<br>Billi |                                       | <ul> <li>K统</li> <li>分级:</li> <li>处理器:</li> <li>安装内存(RAM):</li> <li>系统规范:</li> <li>客和融册:</li> <li>*都和基本:</li> <li>************************************</li></ul> | Windows (出版用数)           Intel(R) Corre(TM) 17-9700K CPU @ 3.60 GHz         3.60 GHz           2.00 GB         G4 (以風作系统)           公室可用于北京市路的電动融合能入         100 Hz           WIN-13U26K0RFkR         WIN-13U26K0RFkR | •                            | 見たな意 |
| 主点         天丁           1000000000000000000000000000000000000                                                                                                    | <u><u></u><br/></u>                   |                                                                                                    | workeroup<br>] 6-3Win7 更改设置                                                                                                    |                              | ×    |
| 在 Windows 安全中心中意音详希疑显         Description           DFA         SCASEAC         SCASEAC           DFA         SCASEAC         SCASEAC           DFA         SCASEAC <td< td=""><td>9 主页<br/>查找设置</td><td>天丁<br/>② 系统正在监持</td><td>并保护你的电脑。</td><td>相关设置</td><td></td></td<>                                                                                                    | 9 主页<br>查找设置                          | 天丁<br>② 系统正在监持                                                                                                    | 并保护你的电脑。                                                                                                    | 相关设置                         |      |
| 助売         投습稅格         田知福           声音         Votro 3681<br>(ABURDING PL)         FRAM         FRAM <td>統</td> <td>在 Windows 安全吗</td> <td>中心中遭看详细信息</td> <td>设备管理器</td> <td></td>                                                                                                    | 統                                     | 在 Windows 安全吗                                                                                                    | 中心中遭看详细信息                                                                                                    | 设备管理器                        |      |
|                                                                                                    | ] 显示                                  | 设备规格<br>Vostro 3681                                                                                                    |                                                                                                    | 远程桌面<br>系统保护                 |      |
| 新日本M             新日、GG (05)GG 専門)             現金(0) CG (75:406 年月)             現金(0) CG (75:406 年月)             代表)             ア活動・             の12:3:607:42683:4943             の12:3:607:42683:4943             の12:3:607:42683:4943             和             和(第二日本)             和(第二日本)                                                                                                    | 〕通知和操作                                | 设备名称<br>处理器                                                                                                    | DESKTOP-BL419MU<br>Intel(R) Core(TM) i7-10700 CPU @ 2.90GHz 2.90<br>GHz                                                                                                    | 高级系统设置                       |      |
| 电源化酶解                                                                                                    | 专注助手                                  | 机带 RAM<br>设备 ID                                                                                                    | 16.0 GB (15.8 GB 可用)<br>17359B58-CBBC-4B66-93DC-0741B8854943                                                                                                    |                              |      |
| 存後         和 (1984)         只有可用于北京示面的和高级组织入           平板电路         和 (1999)         和 (1999)           承任务处理         重命高级合地路         日           排列的出来路         Windows 规格         Undows 规格                                                                                                    | 电源和睡眠                                 | 产品 ID<br>系统类型                                                                                                    | 00342-36027-26643-AAOEM<br>64 位操作系统, 基于 x64 的处理器                                                                                                    | <ul> <li></li></ul>          |      |
| 平板电脑 <b>X</b> 板<br>多任务处理 重命名达合电脑<br>秘察到此电脑 Windows 规格                                                                                                    | 7 存储                                  | 箱和触控                                                                                                    | 没有可用于此显示器的笔或触控输入                                                                                                    |                              |      |
| #任务处理<br>授务预试电脑<br>Windows 规格                                                                                                    | 9 平板电脑                                | 复制                                                                                                    |                                                                                                    |                              |      |
| 投影到此电脑 Windows 规格                                                                                                    | 多任务处理                                 | 重命名这台电脑                                                                                                    |                                                                                                    |                              |      |
|                                                                                                    | 7 投影到此电脑                              | Windows 规相                                                                                                    | 各                                                                                                    |                              |      |

图 6-4Win10 更改设置

点击高级页中的环境变量。

| † 具 饥 名   硬 円                         | : 高级        | 系统保护  | 远程    |          |
|---------------------------------------|-------------|-------|-------|----------|
| 要进行大多数                                | (更改,您必      | 须作为管理 | 员登录。  |          |
| 性能                                    |             |       |       |          |
| 视觉效果,经                                | 心理器计划,      | 内存使用, | 以及虚拟内 | 的存       |
|                                       |             |       |       | 设置(S)    |
|                                       |             |       |       |          |
| <ul> <li>用尸配置又指<br/>与你容录有:</li> </ul> | 牛<br>羊的直面设备 | Ŧ     |       |          |
| -J&EAH.                               | лижщα.      | щ     |       |          |
|                                       |             |       |       | 设置(E)    |
| 启动和故障性                                | 恢复          |       |       |          |
| 系统启动、                                 | 系统失败和证      | 周试信息  |       |          |
|                                       |             |       |       | 设置(T)    |
|                                       |             |       |       |          |
|                                       |             |       |       | 环境变量 (N) |
|                                       |             |       |       |          |

图 6-5 系统属性

新建一个变量名为 SKYEYEBIN (用户变量或系统变量都可以),变量值为 安装目录下/opt/skyeye/bin 例如 C:\SkyEye\opt\skyeye\bin,点击确定,最好重启 电脑后再打开软件。

| TS + + + < Z (01) - |                          |
|---------------------|--------------------------|
| 文里石(四)              | SKYEYEBIN                |
| 变 <b>里</b> 值 (⊻):   | C:\SkyEye\opt\skyeye\bin |

图 6-6 新建系统变量

方案二:用户可以直接通过安装包进行修复,双击安装包后点击修复,修复 完成后最好重启电脑后再打开软件。

| No. |          | 修改(M)<br>允许用户更改功能的安装方式。                     |
|-----|----------|---------------------------------------------|
|     |          | 修复(P)                                       |
| 1   | <b>;</b> | 修复最近的安装状态中的错误,修正丢失或损坏的文件、<br>快捷方式和注册表项。     |
| 1   |          | <b>開除(R)</b><br>从您的计算机删除SkyEye Workstation。 |
|     |          |                                             |

图 6-7 通过安装包修复

# 6.3 软件启动后卡在初始化核心组件

SkyEye Workstation 软件经过初始化核心组件后闪退,如图 6-8 所示。该情况很有可能是丢失运行库,导致启动失败。

![](_page_63_Picture_2.jpeg)

图 6-8 初始化核心组件

解决方案:可以打开天目.exe,确定缺少的 dll,如图 6-9 所示。当确定是由 于缺少 dll 导致 SkyEye Workstation 界面无法启动时,可以选择重装 SkyEye 产 品,也可以联系软件提供商修复运行环境。

| SkyEye Workstation<br>Windows Anytime Upgrade | sky     |                                           |
|-----------------------------------------------|---------|-------------------------------------------|
| Windows Media Player<br>Windows Update        | 文档      |                                           |
| Windows 传真和扫描                                 | 图片      |                                           |
| AXPS Viewer<br>數以程序                           | 音乐      | skyeye_ui.exe - 系统错误                      |
| 桌面小工具库<br>Erlang OTP 18                       | n int   |                                           |
| RabbitMQ Server                               | 计算机     |                                           |
| SkyEye Workstation                            |         | ▲ 无法启动此程序,因为计算机中丢失 libcommon-0.dll。尝试重新安装 |
| SkyEye Workstation                            | 拉利简板    | ▲ 这程序以解决此问题。                              |
| △ 大日<br>附件                                    | 设备和打印机  |                                           |
| 自动                                            | 默认程序    |                                           |
| ien-                                          | ▼ 帮助和支持 |                                           |
| • 返回                                          |         | 确定                                        |
| Lan an er strateging of                       |         |                                           |

图 6-9 确定缺少 dll

# 6.4 run\_script 错误

下面是一些工程加载时的常见报错。

# 6.4.1 实例对应的类不存在

![](_page_63_Picture_10.jpeg)

图 6-10 实例对应的类不存在

原因是没有找到 c67x\_core 的库文件。

解决方案:放置库文件到正确位置,安装目录为\opt\skyeye\lib\skyeye,也可 以联系软件提供商修复运行环境。

6.4.2 设备创建失败

![](_page_64_Picture_6.jpeg)

图 6-11 设备创建失败

解决方案: 首先检查一下授权信息, 菜单栏帮助 -> License 验证 -> 许可 核心, 如图 6-12 所示。如果需要增加许可核心, 请联系迪捷软件工程师。

|                         |           |    |   |    | Ŷ |
|-------------------------|-----------|----|---|----|---|
| SkyEye                  | )         |    |   |    |   |
| Worksta                 | tion 3.5  |    |   |    |   |
| ◎本地验证                   |           |    |   | -  |   |
| 导入license ① I           | 英取license |    |   |    |   |
| 有效期:<br>20220708-202503 | 708       |    |   | 1  |   |
| 授权核心:<br>arm11 core     |           |    |   |    |   |
| ✔ license验证通过           |           |    |   |    |   |
|                         |           |    |   |    |   |
| IP                      |           |    |   |    |   |
| Port                    |           |    |   |    |   |
|                         |           |    |   |    |   |
|                         |           | 注册 | R | 7省 |   |

图 6-12 检查授权信息

# 6.4.3 没有找到与 xx 设备的接口 xx 连接的设备

如图 6-13 所示,提示找不到对应的设备。该问题很可能是手动误修改了 json 文件所致。

| 2 错误                                                |                                                   | x          |
|-----------------------------------------------------|---------------------------------------------------|------------|
| <b>c</b> 6713_demo工程执行出错                            |                                                   |            |
|                                                     | · · · · · · · · · · · · · · · · · · ·             | <b>★</b> 白 |
|                                                     |                                                   | 市市         |
| run_script : JSON配置有错误<br>没有找到 memory_space_0 设备的接[ | make (《《 并如<br>□ memory_space 连接的 leon2_uart_0 设备 |            |
| run_script : JSON配置有错误<br>没有找到 memory_space_0 设备的接[ | maxe << ##au                                      |            |
| run_script : JSON配置有错误<br>没有找到 memory_space_0 设备的接[ | maxe << ##au                                      |            |

图 6-13 没有找到与 xx 设备的接口 xx 连接的设备

解决方案:如果该 json 有对应 gp 文件,检查 gp 文件无误后保存(随意移动 一下设备再保存,才能确保触发了保存),此时将自动更新 json 文件。

# 6.4.4 加载二进制文件失败

| ▲ 错误                                              |  |
|---------------------------------------------------|--|
| <b>6713_demo</b> 工程执行出错                           |  |
| run script : 在 skyeve load binary 中, 行; 2213 th   |  |
| Tun_script - 11 skyeye_load_binary + , 13. 2213 J |  |
|                                                   |  |
| · · · · · · · · · · · · · · · · · · ·             |  |

### 图 6-14 加载二进制文件失败

解决方案:检查是否为该二进制程序正确分配内存空间。

## 6.5 覆盖率报错

运行时间太短导致执行覆盖率时出现如图 6-15 的错误。

| ▲ 错误                                                     |         |
|----------------------------------------------------------|---------|
| 66713_demo工程执行覆盖率出错                                      |         |
| 确定                                                       | << 详细信息 |
| SE_coverage_init : The instr process cache file is empty | ^       |
|                                                          |         |
|                                                          | -       |
|                                                          |         |

#### 图 6-15 覆盖率报错

解决方案: 增加工程的运行时间后再作尝试。

# 6.6 覆盖率 html 文件无法跳转

用 win7 自带 IE 等其他低版本浏览器时,默认会限制 js 文件的调用,导致功能缺失。下面方案中推荐方案三,方案一二只能解决功能缺失问题,排版可能还会存在混乱的情况。

解决方案:

方案一:右键提示->允许阻止的内容。该方案只能生效一次,下次打开还是 需要重新允许阻止的内容。

![](_page_66_Picture_11.jpeg)

## 图 6-16 允许该次 js 调用

第 61 页 共 69 页

方案二:打开 IE->工具->Internet 选项->高级标签->安全->勾选"允许活动内 容在我的计算机上的文件中运行",最后重新打开 html 文件将不再限制 js 文件的 调用。

![](_page_67_Figure_3.jpeg)

图 6-17 设置 IE 浏览器允许 js 调用

方案三:

更换谷歌等高版本浏览器。

#### 6.7 帮助界面

在使用过程中遇到问题,可以从帮助菜单栏下的帮助内容 ? <sup>帮助内容(H)</sup> 中寻找解决方法,如图 6-18 所示。

![](_page_67_Picture_9.jpeg)

图 6-18 帮助界面

# 6.8 其他

遇到其他错误无法解决时,请保存好相关环境,其中包括 SkyEye Workstation 界面日志(软件安装目录/eclipse/configuration、软件安装目录/eclipse/log 和工作 空间目录/.metadata 中的 log 文件)、SkyEye 核心运行日志(软件安装目录 /opt/skyeye/bin/的 log 文件和 rabbitmq\_log.csv 文件)等,并反馈给软件供应商。

# 7 SkyEye 脚本命令

本章节将简要介绍 SkyEye 启动脚本文件中各命令。

# 7.1 定义目标系统

define\_conf

命令:

```
define_conf <filename>
```

参数:

| 名称       | 说明                 |
|----------|--------------------|
| filename | 硬件配置文件(*.json)文件名称 |

描述:

加载一个 SkyEye 硬件配置文件(\*.json),该文件中定义 SoC, cpu, device 等。

# 7.2 加载二进制文件

load-binary

命令:

load-binary <cpuname> <filepath>

参数:

| 名称       | 说明                               |
|----------|----------------------------------|
| cpuname  | 加载二进制文件的 CPU 的名字                 |
| filepath | 二进制文件的路径,支持 elf/coff/hex 格式二进制文件 |

描述:

对于包含符号信息、调试信息等内容的二进制文件直接使用 load-binary 加载即可。

load-file

命令:

load-file <cpuname> <filepath> <address>

参数:

| 名称       | 说明               |
|----------|------------------|
| cpuname  | 加载二进制文件的 CPU 的名字 |
| filepath | 二进制文件的路径         |
| address  | 加载地址             |

描述:

对于一些可执行文件需要从指定地址开始加载,使用 load-file 指定其加载地址。

load-bin-binary

命令:

load-bin-binary <cpuname><filepath><address><length><start\_pc> 参数:

| 名称       | 说明               |
|----------|------------------|
| cpuname  | 加载二进制文件的 CPU 的名字 |
| filepath | 二进制文件的路径         |
| address  | 加载地址             |
| length   | 二进制文件大小          |
| start_pc | pc 起始地址          |

描述:

对于一些 bin 文件需要指定其加载的加载地址、文件大小和 PC 起始地址,使用 load-bin-binary 进行加载。

load-aout-binary

命令:

load-aout-binary <cpuname> <filepath> <address> <start\_pc>

第 64 页 共 69 页

参数:

| 名称       | 说明               |
|----------|------------------|
| cpuname  | 加载二进制文件的 CPU 的名字 |
| filepath | 二进制文件的路径         |
| address  | 加载地址             |
| start_pc | pc 起始地址          |

描述:

对于一些 aout 文件需要指定地址的内存中首条 PC 地址,使用 load-aout-binary 进行加载。

### load\_binary\_x86

命令:

load\_binary\_x86 <cpuname> <filename>

参数:

| 名称       | 说明               |
|----------|------------------|
| cpuname  | 加载二进制文件的 CPU 的名字 |
| filename | 二进制文件的路径         |

描述:

对于需要使用x86架构的覆盖率功能,需使用该命令加载执行的二进制 文件。

load\_app\_file

命令:

load\_app\_file <cpuname> <filename> <address>

参数:

| 名称       | 说明               |
|----------|------------------|
| cpuname  | 加载二进制文件的 CPU 的名字 |
| filename | 二进制文件的路径         |
| address  | 二进制文件的偏移地址       |

描述:

对于只需要统计某个应用程序覆盖率的情况,使用该命令加载应用程序。

## 7.3 符号解析

parse-symbol

命令:

parse-symbol <cpuname> <filepath>

参数:

| 名称       | 说明            |
|----------|---------------|
| cpuname  | 符号解析的 CPU 的名字 |
| filepath | 二进制文件的绝对路径    |

描述:

为了通过对二进制文件进行符号解析,获取软件中全局变量地址信息, 可以对全局变量进行数据注入和输出监视。

## 7.4 设置同步周期

set-min-syntime

命令:

```
set-min-syntime <time>1
```

参数:

| 名称   | 说明   |
|------|------|
| time | 同步周期 |

描述:

使两个目标系统可以按设定的同步周期同步执行。注:实际使用后面还 有一个默认参数 1,如设置同步周期为 0.01 时命令为 "set-min-syntime 0.01 1"。

## 7.5 使能覆盖率

enable-codecov

命令:

enable-codecov <machinename> <ismerge>

参数:

| 名称          | 说明        |
|-------------|-----------|
| machinename | 板子名称      |
| ismerge     | 是否使能覆盖率融合 |

第66页共69页
描述:

使能相应板卡的覆盖率统计功能,开启后将进行覆盖率统计。使能覆盖 率融合后,每次运行工程后,都会将之前的覆盖率信息进行合并;若不使能, 则每次运行将会重置覆盖率。

### 7.6 远程连接 GDB

remote-gdb

命令:

```
remote-gdb <cpuname> <port> <ip>
```

参数:

| 名称      | 说明           |  |
|---------|--------------|--|
| cpuname | 需要调试的 cpu 名称 |  |
| port    | 端口号          |  |
| ip      | 主机 IP 地址     |  |
|         |              |  |

描述:

配置远程连接 GDB 服务器,可进行 GDB 调试。

#### 7.7 初始化

init-ok

命令:

init-ok

参数:

无

描述:

初始化所有的硬件环境,准备运行。

## 7.8 执行运行控制脚本

run-pyfile

命令:

run-pyfile <filename>

参数:

| 名称       | 说明           |
|----------|--------------|
| filename | Python 脚本文件名 |

描述:

执行 python 脚本。

# 7.9 开启设备 debug 功能

enable-skyeye-debug

命令:

enable-skyeye-debug <soc\_name>

参数:

| 名称       | 说明             |
|----------|----------------|
| soc_name | 打开 debug 的板卡名称 |

描述:

打开设备调试模式,可以查看二次开发外设时的一些调试信息。

## 8 联系方式

### 浙江迪捷软件科技有限公司

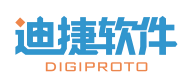

Zhejiang Digiproto Software Technology Co., Ltd

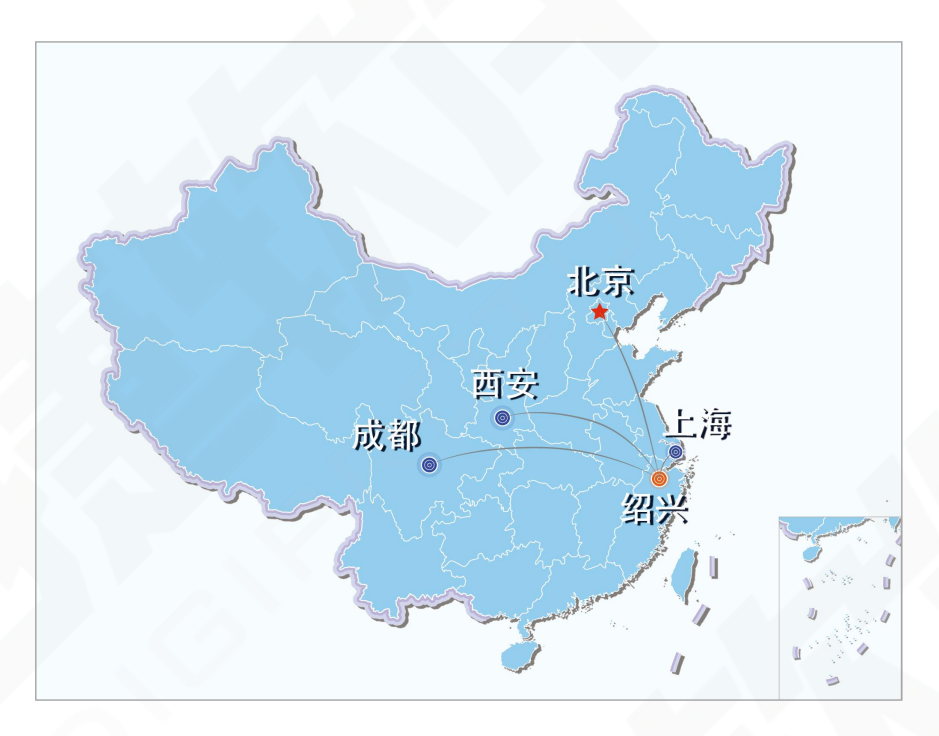

公司地址:浙江省绍兴市越城区中关村水木湾区科学园

北京市海淀区永丰路9号院

上海市松江区九亭镇九亭中心路 1158 号

中国(四川)自由贸易试验区成都高新区天府三街 288 号

西安市高新区天谷七路 996 号

固定电话: 0575-88361699

移动电话: 19957518153 (Sales) /13260299730 (合作) /13501153049

- 联系邮箱: contact@digiproto.com
- 公司网址: www.digiproto.com

微信公众号: 迪捷软件

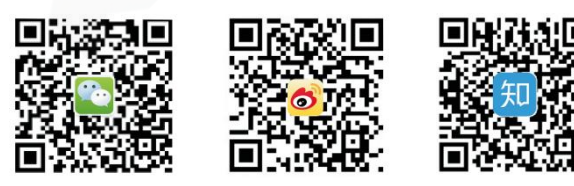